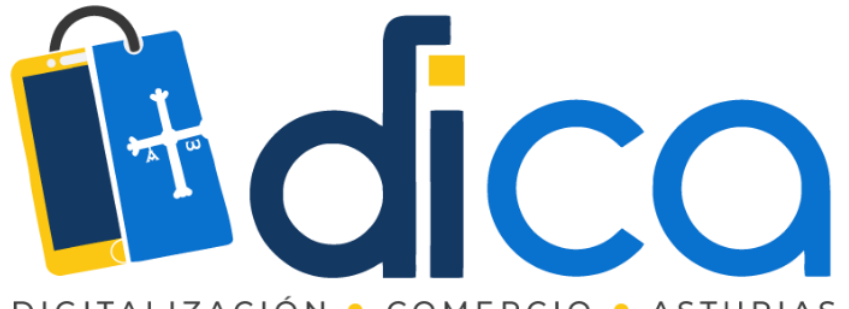

DIGITALIZACIÓN • COMERCIO • ASTURIAS

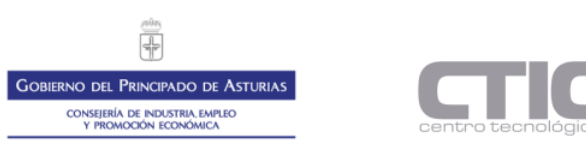

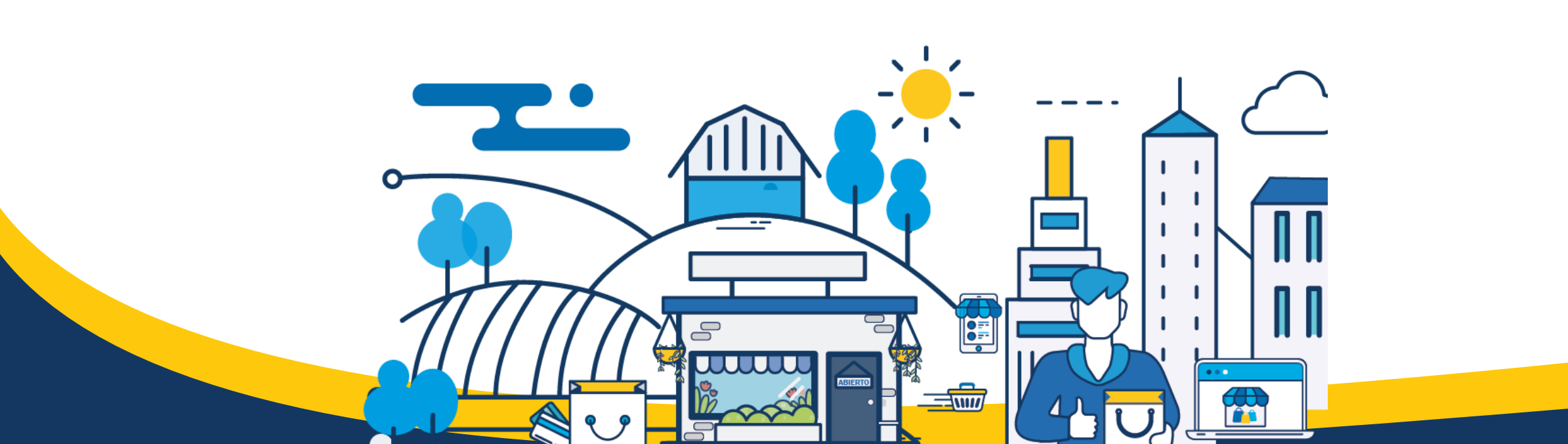

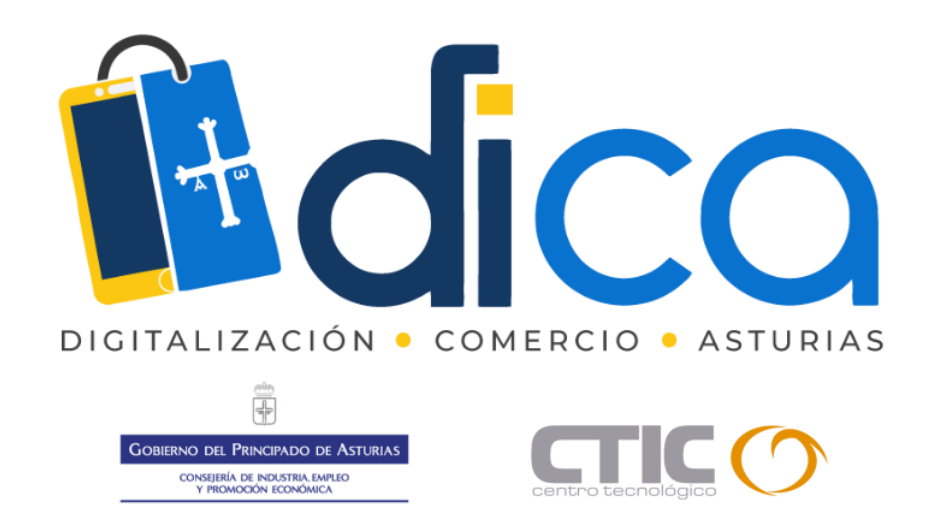

1. Muchas gracias por tu interés en esta actividad; empezaremos en unos instantes.

2. Recuerda apagar tu cámara y silenciar tu micrófono.

3. Durante la sesión para cualquier pregunta, puedes utilizar el chat interno de la plataforma. Al final abriremos micros y turno de preguntas.

4. La sesión será grabada, y podrá ser publicada posteriormente en los canales del proyecto DICA; puedes abandonarla en cualquier

momento.

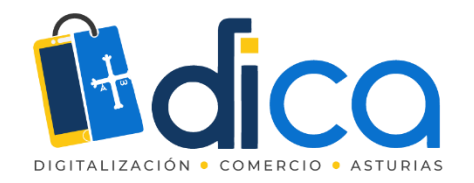

# **INSTAGRAM SHOPPING**

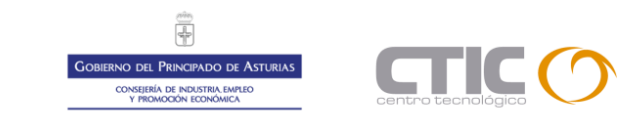

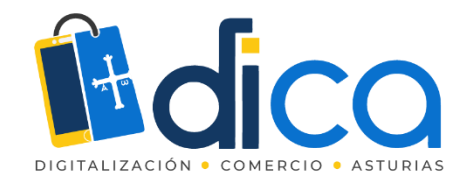

# Introducción

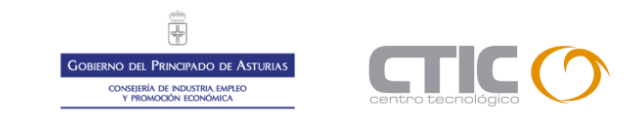

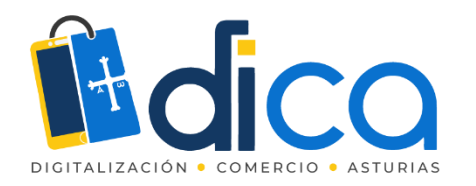

# victoriassecret ... Victoria's Secret ... Victoria's Secret .... Victoria's Secre

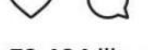

73.484 likes

Y

victoriassecret Under the sun or by moonlight, Very Sexy Now is hot around the clock. Tap to try new Beach or Wild Palm.

# ¿Qué es Instagram Shopping?

Instagram Shopping es una nueva funcionalidad de Instagram sólo disponible para cuentas empresariales y profesionales.

Esta nueva opción permite **etiquetar productos en las publicaciones, que además incluyen enlaces a la tienda online (o la tienda en Facebook) del negocio.** 

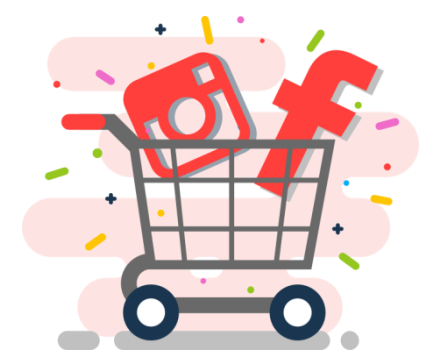

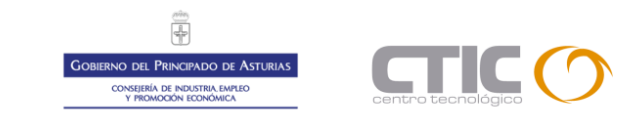

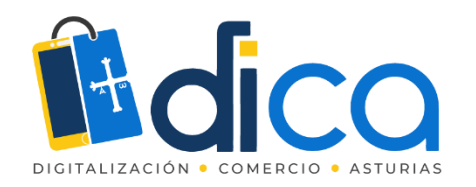

16:18 🕸 🏵 🧧

# ¿Qué es Instagram Shopping?

Las publicaciones que tienen productos etiquetados se reconocen por el icono

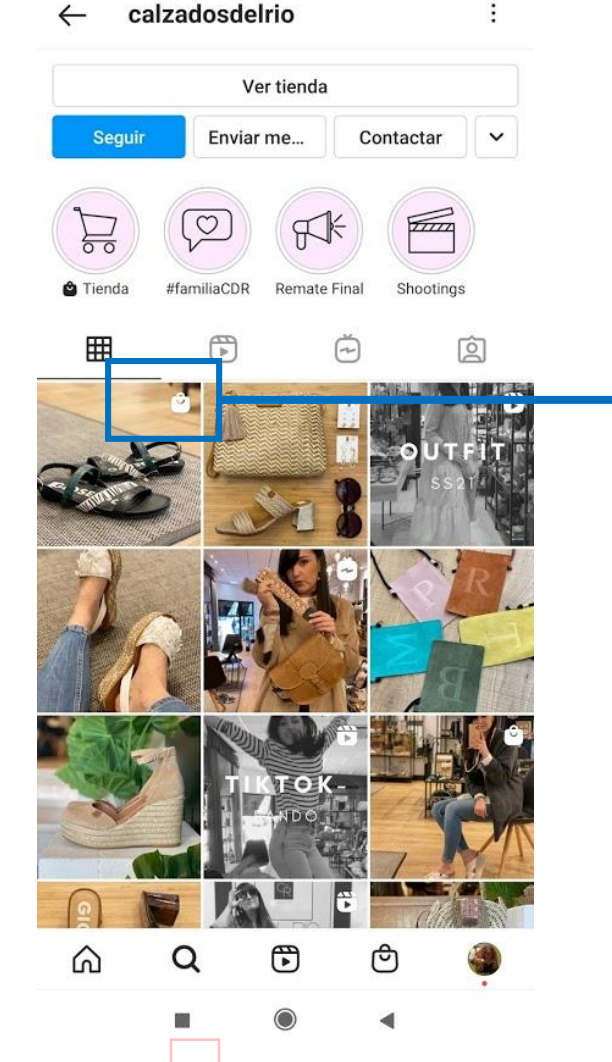

\$ "itl 74"

Publicaciones calzadosdelrio Cangas de Onís Sandalia Rutland Combi QQ7 Le gusta a andrelanzaf y 33 personas más calzadosdelrio Sandalia mega comoda?? Por aquí! Empezamos una semana más, y con esta term... y más Hace 6 horas calzadosdelrio Cangas de Onís

Al abrir las publicaciones veremos el mismo icono en la parte inferior.

Al tocar sobre la publicación, veremos la descripción y el precio

En una misma publicación se pueden etiquetar varios productos

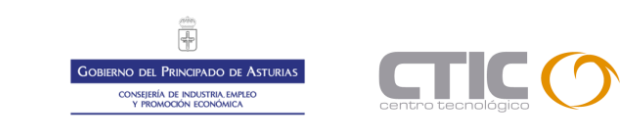

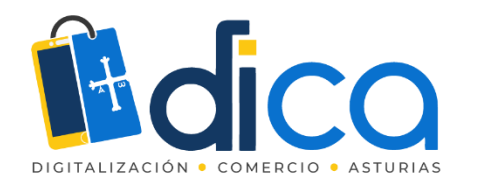

# **No** puedes utilizar Instagram shopping si ....

- Tienes una tienda de Facebook con restricciones de país/edad o en la que se compre mediante "mensaje".
- Vendes alguno de los siguientes productos:
  - Tabaco
  - Medicamentos
  - Animales vivos. También cualquier parte del mismo, cuero o piel de un animal, incluido el pelaje
  - Armas, municiones, fuegos artificiales ...
  - Productos o servicios para adultos
  - Suministros médicos
  - Automóviles y combustible
  - Maquinaria peligrosa

https://www.facebook.com/policies/commerce

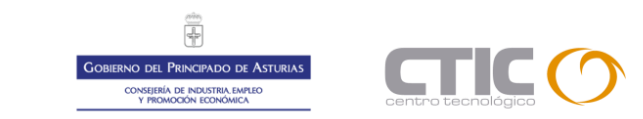

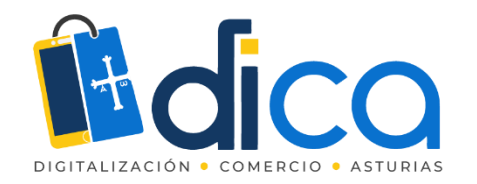

# Requisitos para poder usar Instagram Shopping

Si quieres utilizar Instagram Shopping tu cuenta debe ser aprobada y para ello deberá cumplir con los siguientes requisitos:

- Tu empresa debe **vender productos físicos** que cumplan con el Acuerdo para comerciantes y las Políticas de comercio de Facebook.
- Tu cuenta de Instagram debe ser un **perfil de empresa**.
- El perfil de empresa debe estar **conectado a un "catálogo de Facebook"**, que se puede crear y administrar en Business Manager bien desde nuestra plataforma de e-commerce o bien directamente en la página de Facebook de tu empresa.

https://help.instagram.com/1627591223954487?helpref=fag\_content

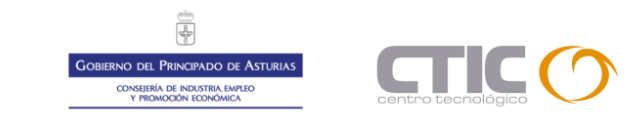

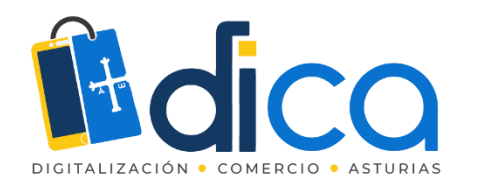

Para poder usar Instagram Shopping, es imprescindible tener una tienda en Facebook.

Sólo podremos etiquetar en las publicaciones de Instagram aquellos productos que estén previamente en la tienda de Facebook vinculada.

## La Tienda en Facebook

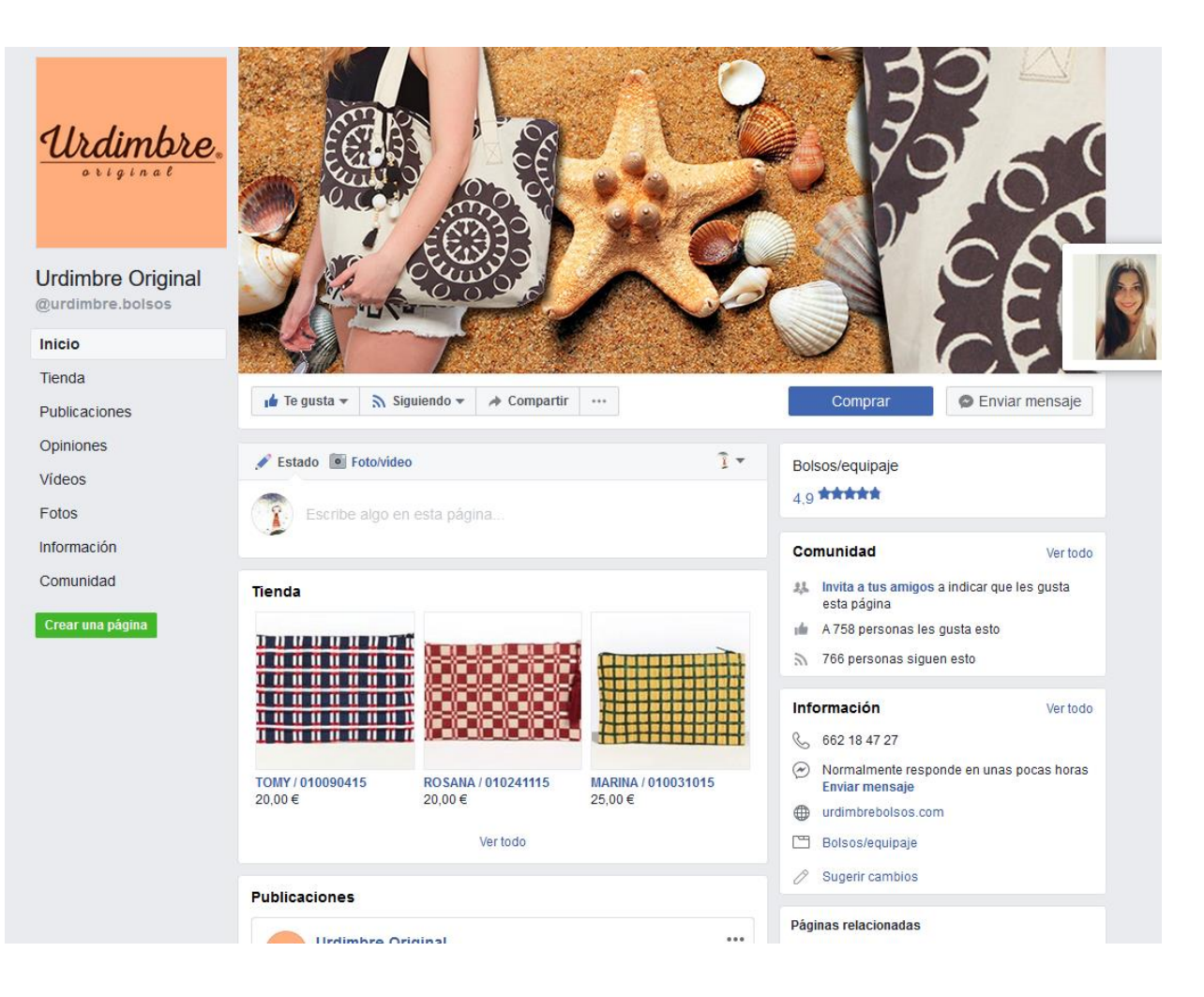

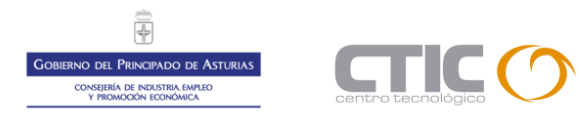

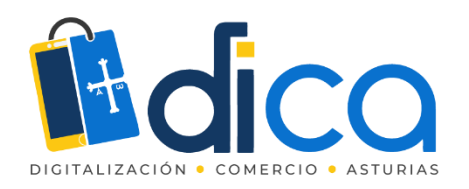

Para poder Activar Instagram Shopping

- Debes haber activado la tienda en Facebook
- Debes tener un perfil profesional en Instagram
- Debes haber vinculado las cuentas de Facebook e Instagram

En el vídeo se explica el proceso completo desde la creación de la tienda en Facebook.

# Activar Instagram Shopping

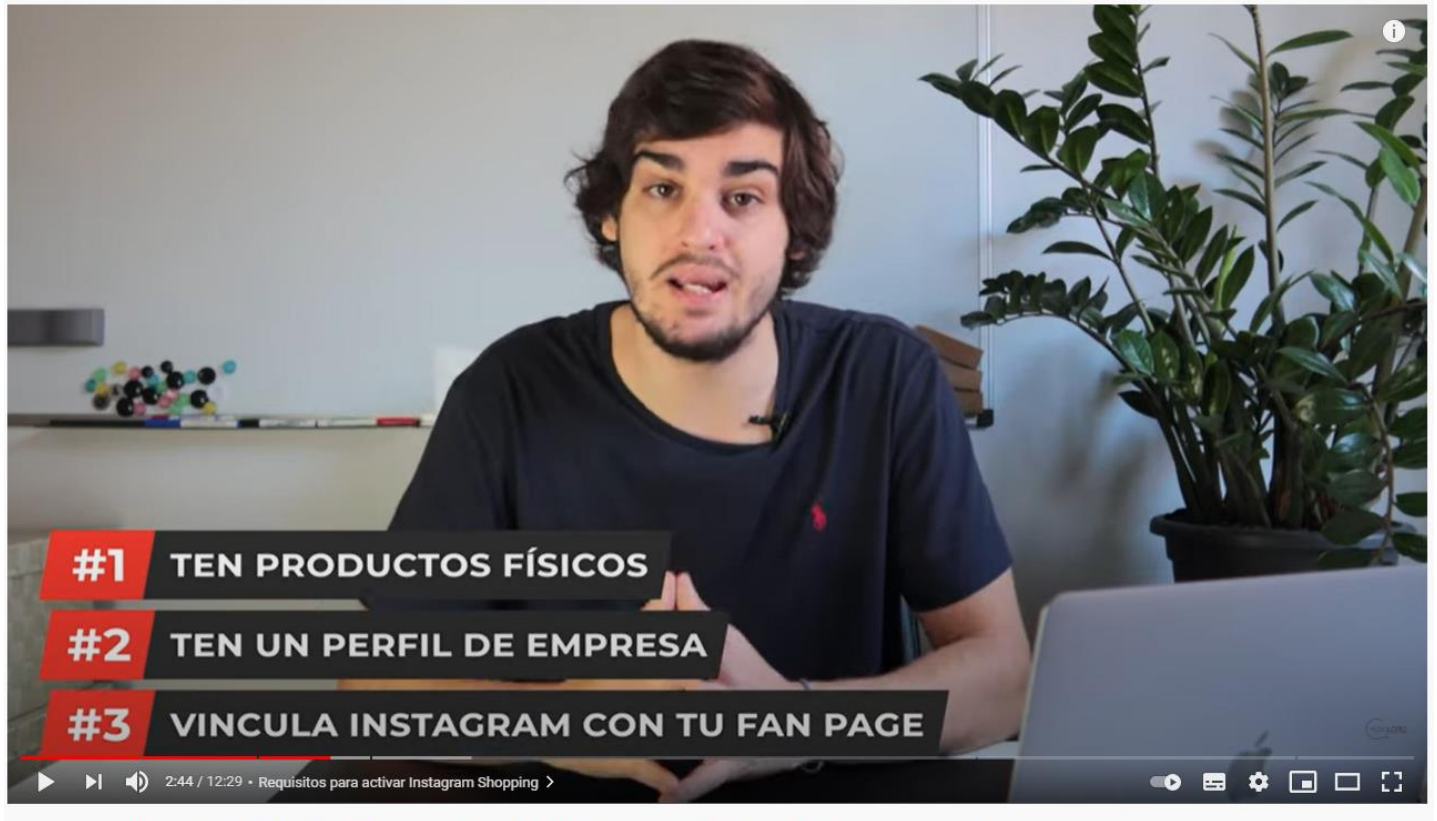

Cómo activar INSTAGRAM SHOPPING 🗹 | Crea tu TIENDA en INSTAGRAM [TUTORIAL SHOPIFY, PRESTASHOP, etc]

https://www.youtube.com/watch?v=83ZpFyHaaHo

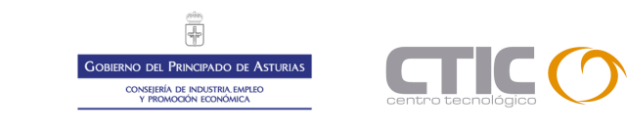

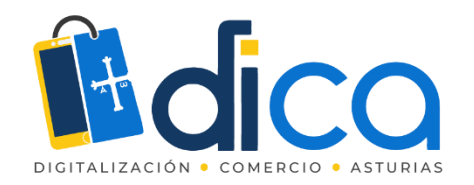

# Crear una Tienda en Facebook

Y cuando cumplimos con todo Facebook nos dice que ....

"Una vez que cumplas todos requisitos, se revisará el perfil de empresa para que puedas acceder a la función.

Normalmente, este proceso tarda unos días, pero a veces puede que debamos revisar la cuenta con más detalle, lo que podría llevarnos más tiempo."

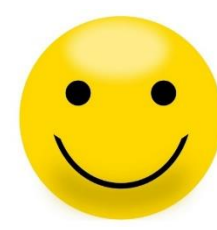

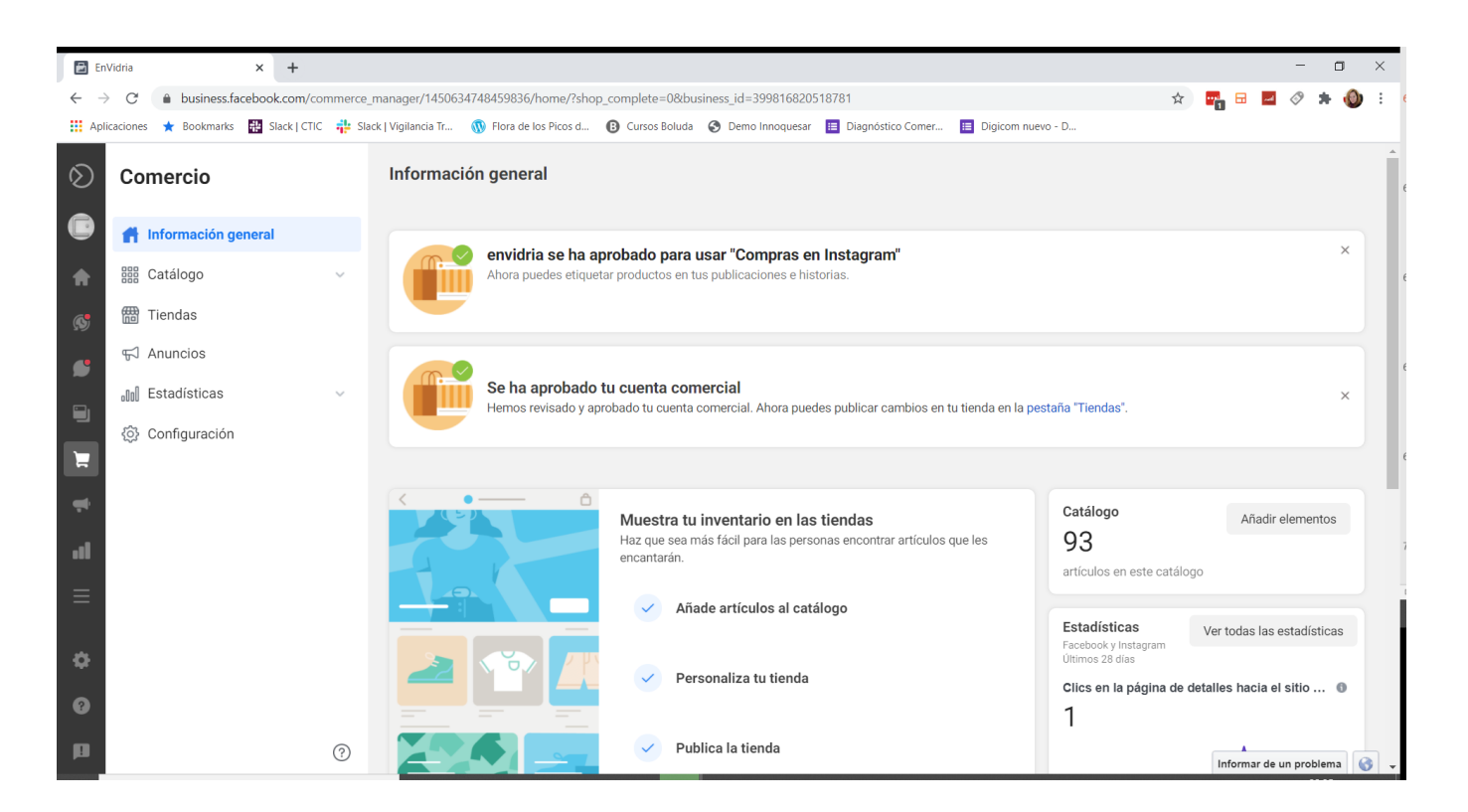

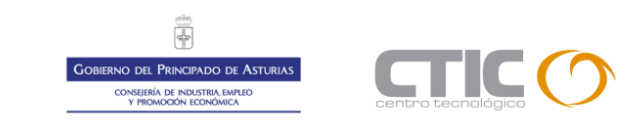

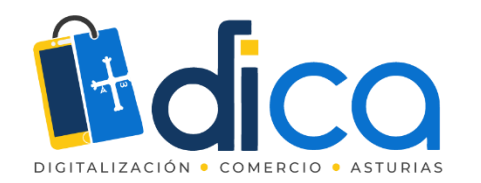

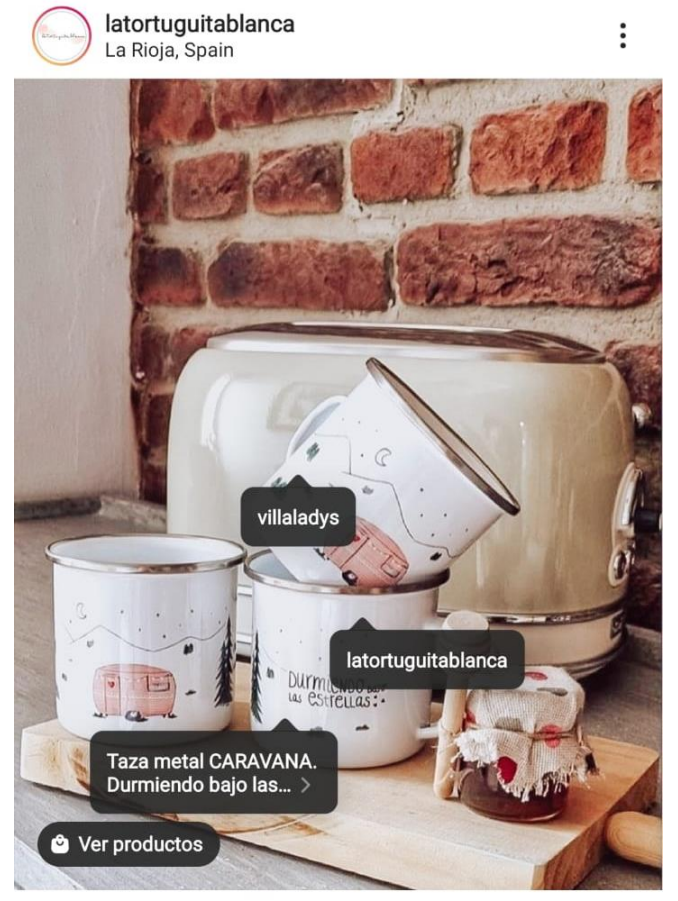

#### $\heartsuit \bigcirc \checkmark \blacksquare$

Les gusta a **anamanriqueg** y **otras personas** latortuguitablanca 🛟 Fotos bonitas de gente bonita 🛟 Laura encargó 3 tazas de metal CARAVANA rosa, u... y más

Ver los 47 comentarios

# Etiquetar productos en Instagram

Cuando tenemos activo el catálogo en Instagram, al hacer una publicación nos dará la opción de "etiquetar productos".

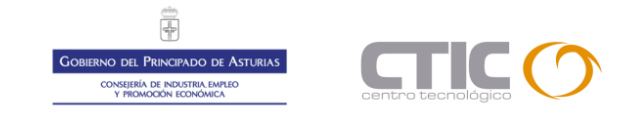

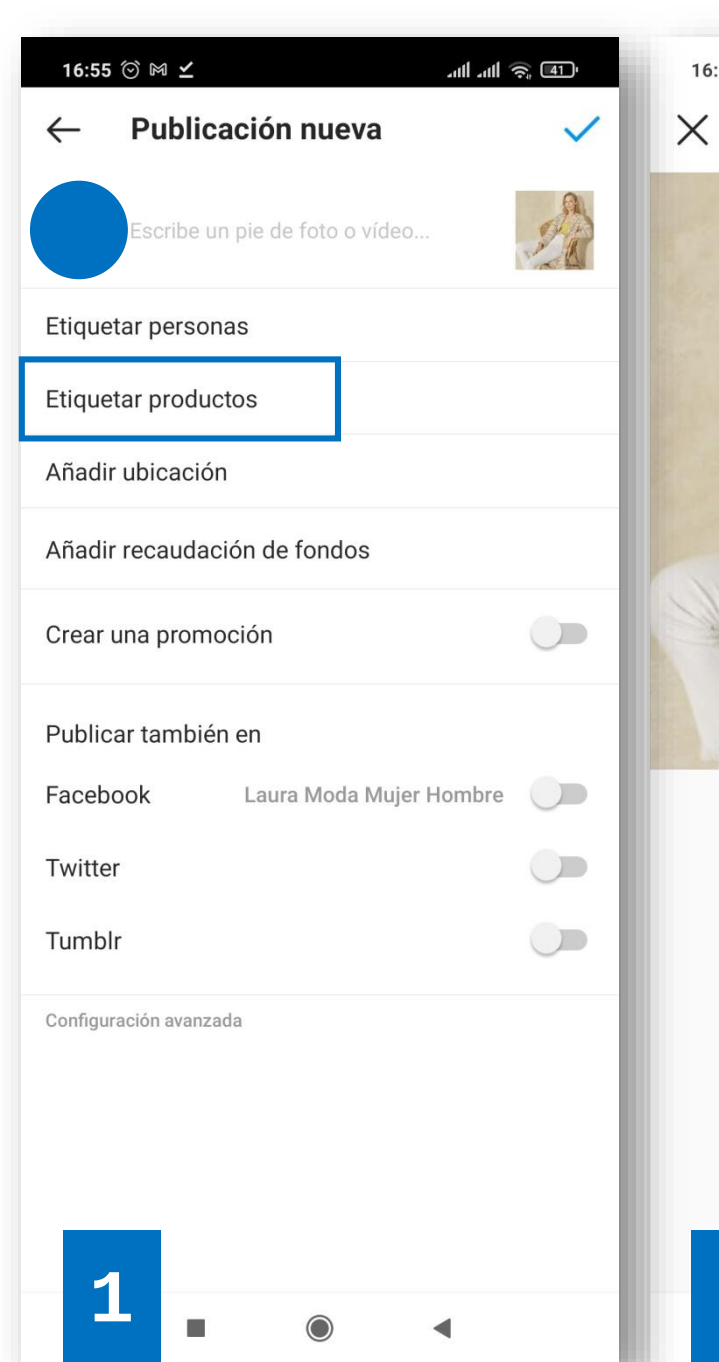

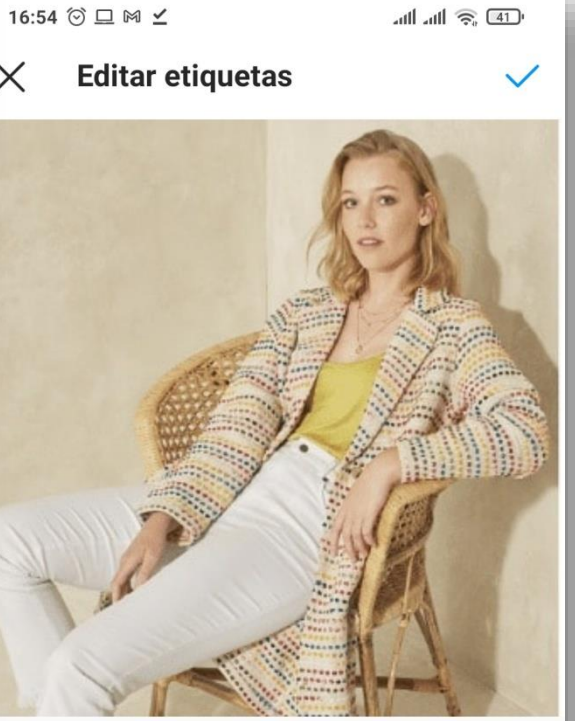

Toca la foto para etiquetar productos.

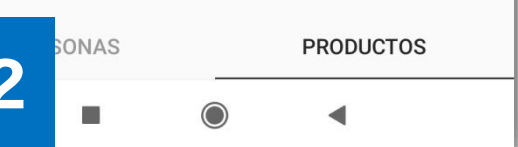

| 16:55 | 5 ♡ ⊑ ⋈ ⊻           | att att |
|-------|---------------------|---------|
| _     | Origen del producto |         |
| Q     | abrigo <u>pri</u>   |         |

Listo

 $\times$ 

Ŷ

ñ

 $\langle \times \rangle$ 

primero

k

n m

.

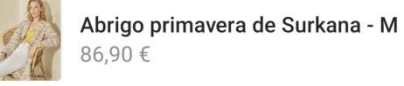

86,90€

pri

d

Х

 $\odot$ 

Ζ

f

С

Abrian animanana da Curla

Abrigo primavera de Surkana - S 86,90 €

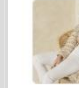

>

а

 $\uparrow$ 

3

S

<

Abrigo primavera de Surkana - XL

PRI

 $q^{1} w^{2} e^{3} r^{4} t^{5} y^{6} u^{7} i^{8} o^{9} p^{0}$ 

V

g

h

j

b

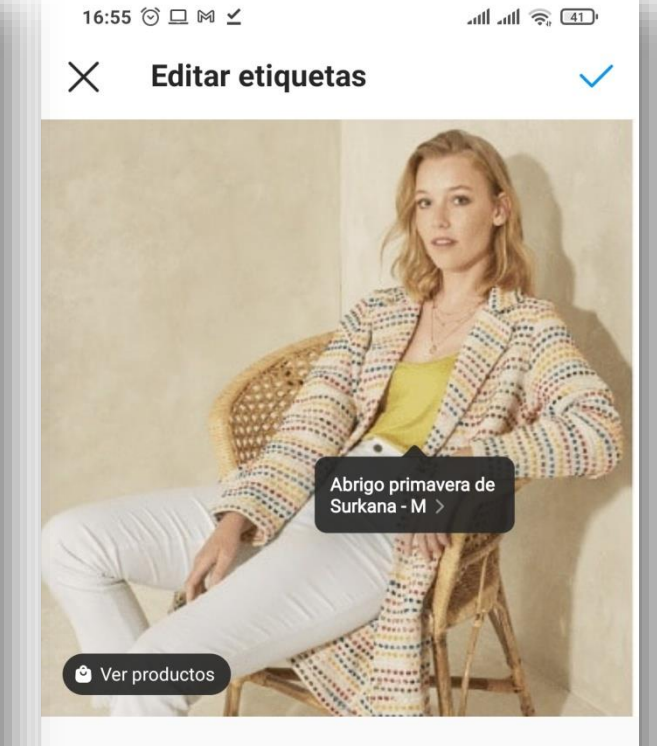

Toca la foto para etiquetar productos. Arrástrala para moverla o tócala para eliminarla.

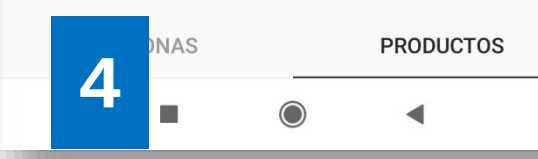

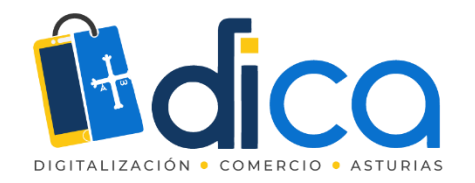

# Ventajas de usar Instagram Shopping

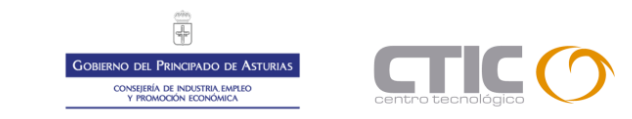

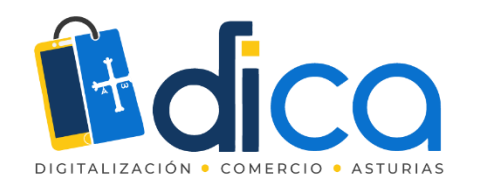

| 16:45 🖄 🤅  |                                                                                                    | * 46+<br>17 al | 1 72     |        |  |
|------------|----------------------------------------------------------------------------------------------------|----------------|----------|--------|--|
| Tienda     |                                                                                                    |                | 臣        | ≡      |  |
| Q Bu       | sca                                                                                                    |                |          |        |  |
| Tienda     | s Su                                                                                                    | igerencias de  | editores | Colecc |  |
| Sequir com | prando                                                                                                    |                |          |        |  |
| Ta Ta Tan  | n ( second second secon |                |          |        |  |
|            | BAN<br>Bio                                                                                                    |                |          |        |  |
| ഹ          | Q                                                                                                    |                | Ô –      |        |  |
|            |                                                                                                    |                | •        |        |  |

# Mayor visibilidad

El icono "tiendas" en la app, da acceso al listado de publicaciones
 con productos etiquetados de todas las tiendas que sigue un usuario

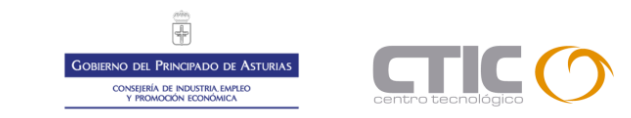

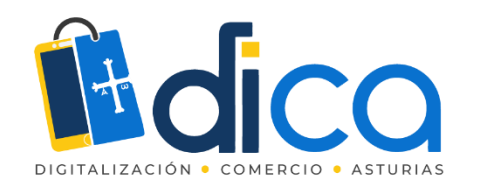

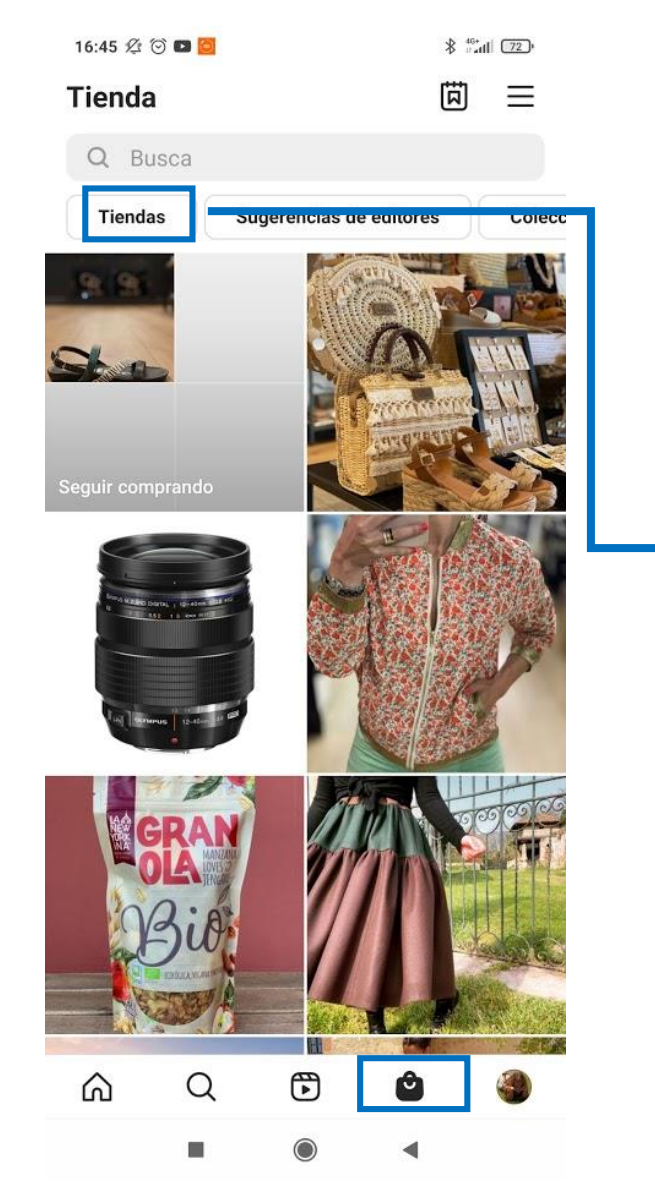

## Mayor visibilidad

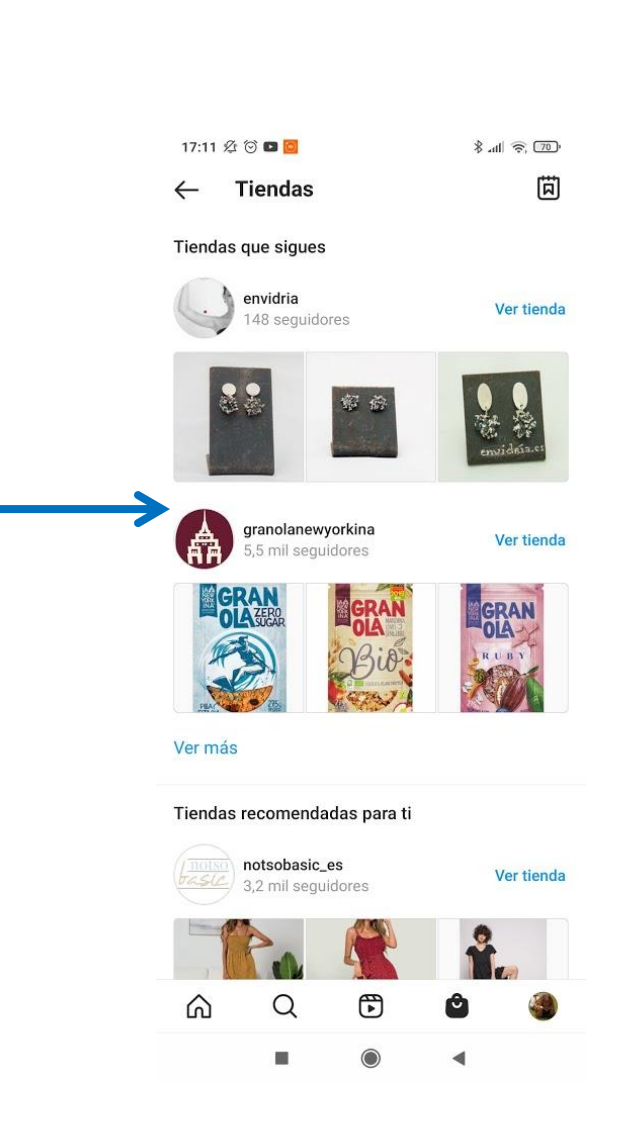

#### Se pueden explorar perfiles con tiendas

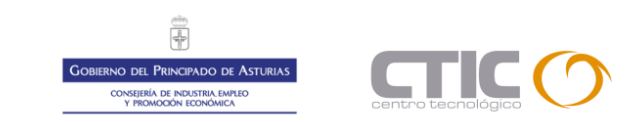

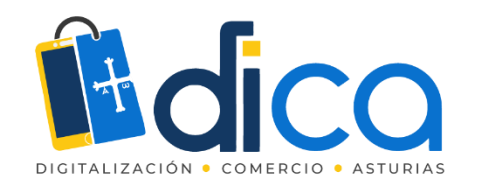

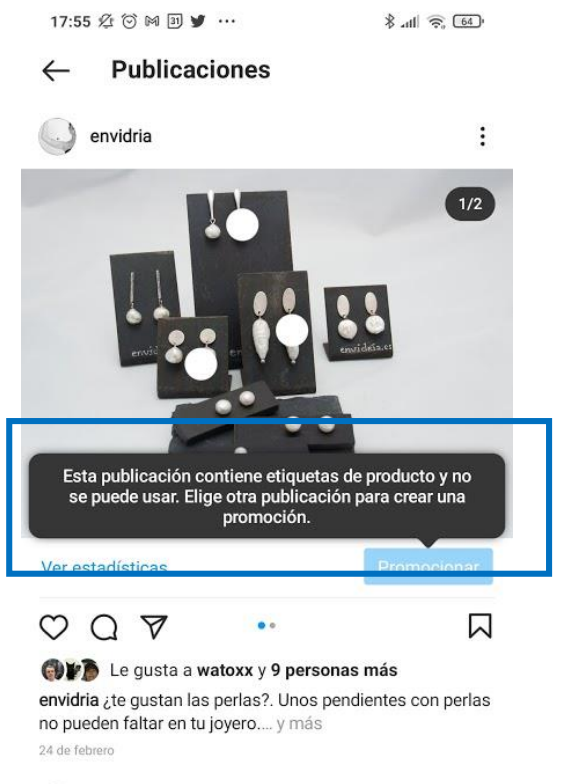

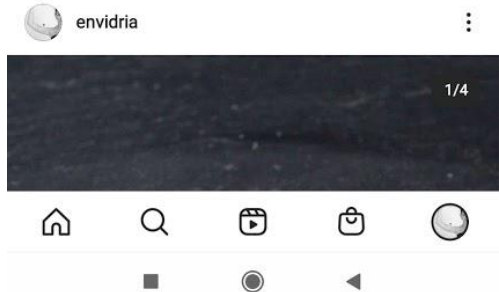

# Promocionar publicaciones

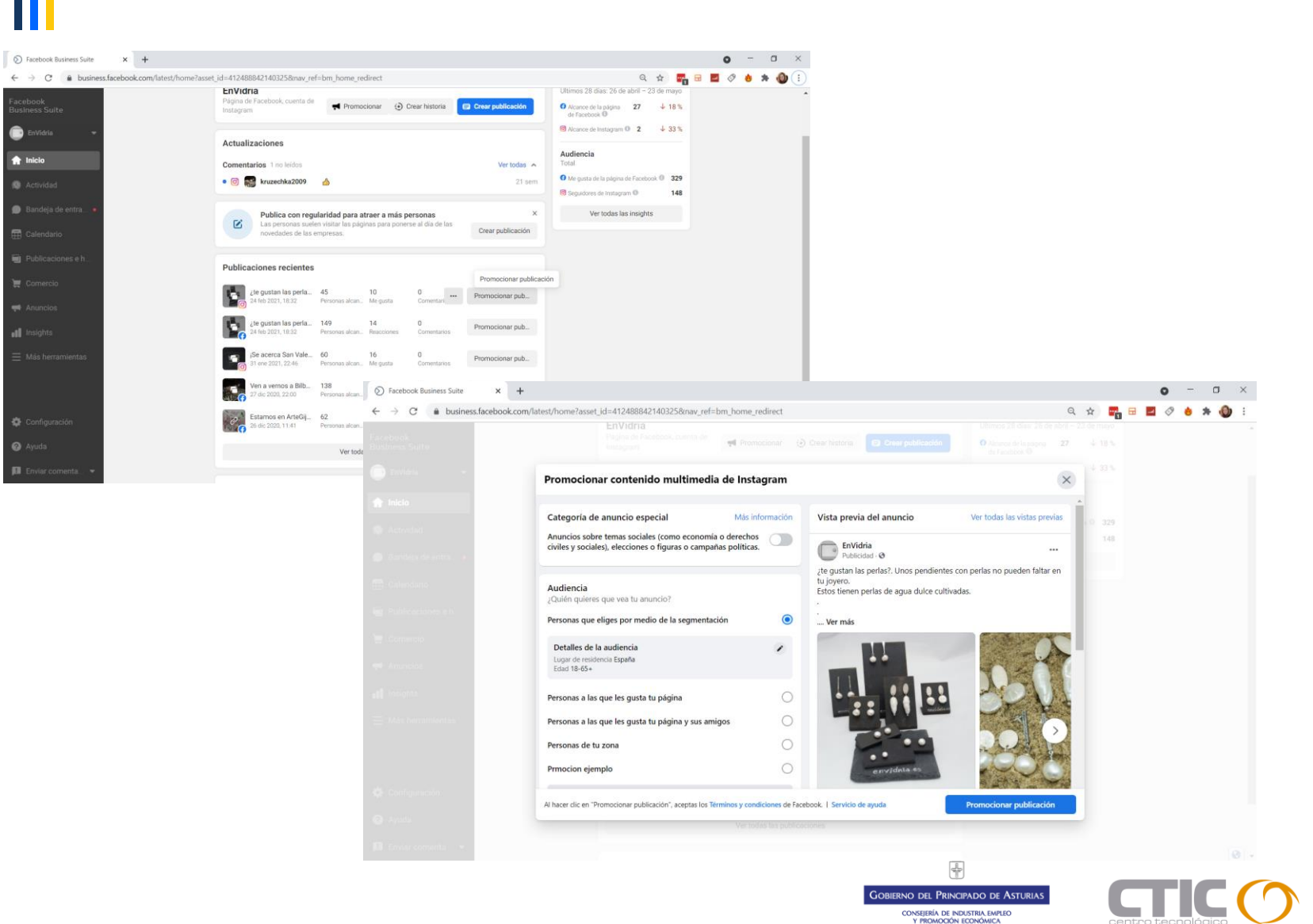

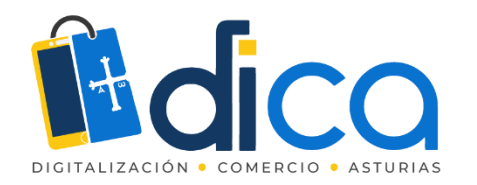

## Lista de deseos

17:22 2 🗇 🖸 🖌 🖤 …

Cuña Amur Natural

75,95€

ŝ

Q

**O** 

Lista de deseos

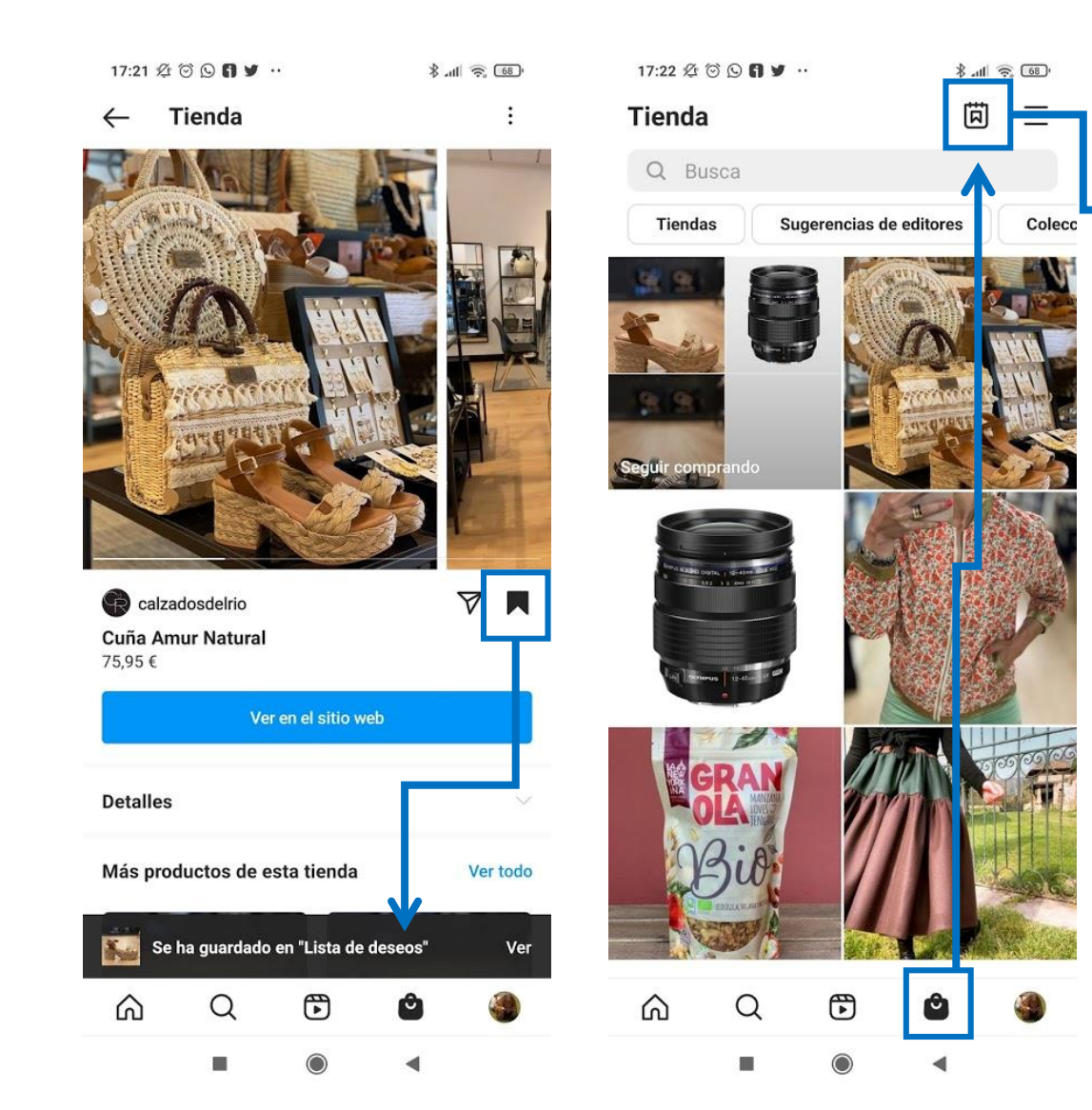

Posibilidad de guardar las publicaciones con productos en la "lista de deseos".

8 all 🙃 🚳

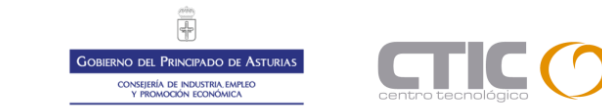

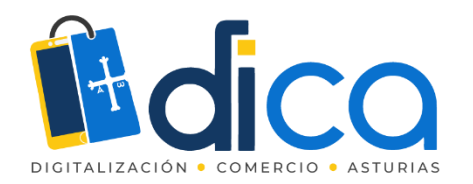

## Lista de deseos

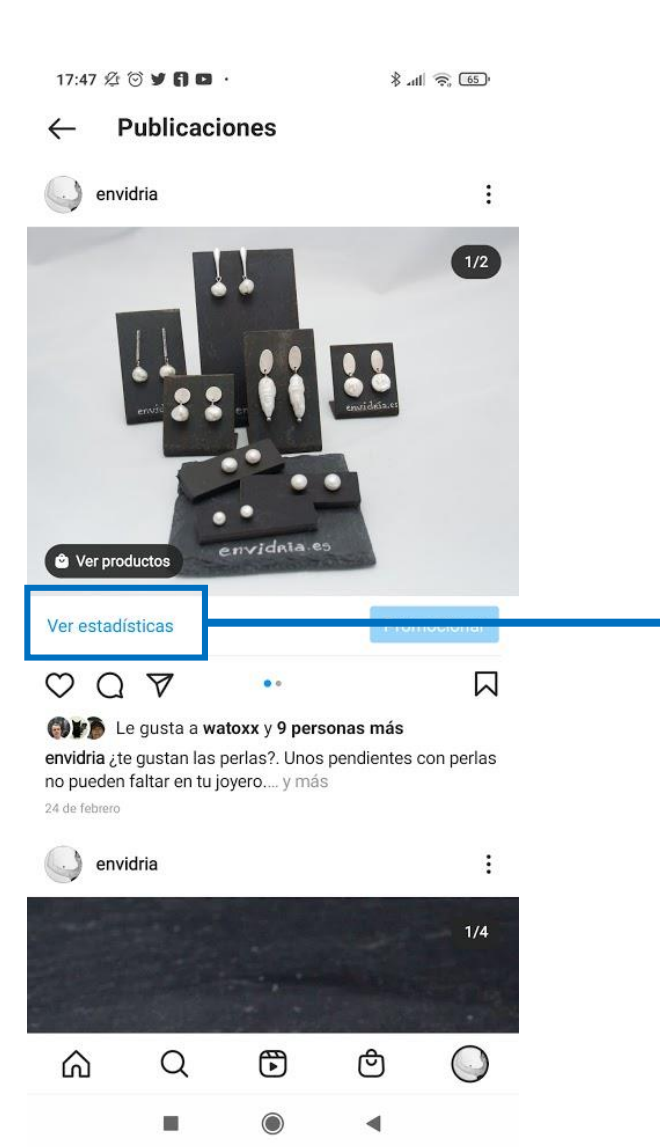

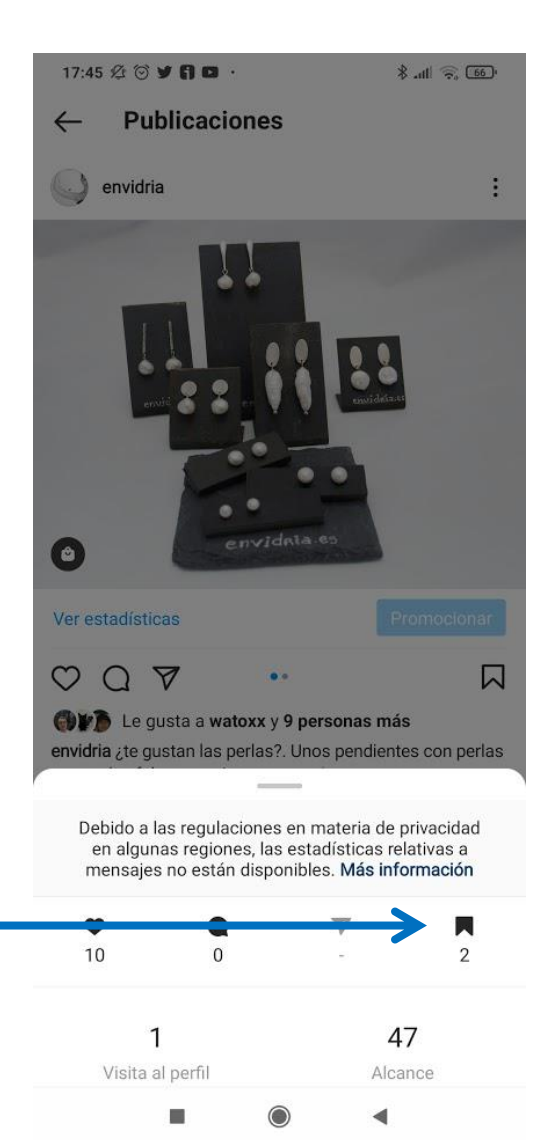

Desde las estadísticas de la publicación podrás ver el número de personas que la han guardado en su lista de deseos

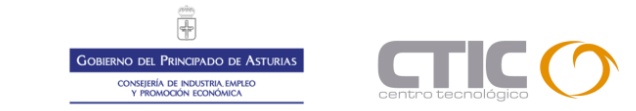

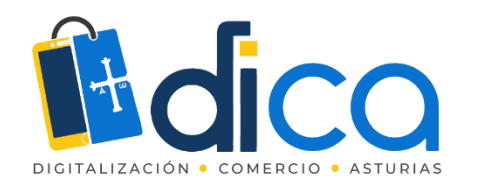

# Derivar tráfico a la tienda online

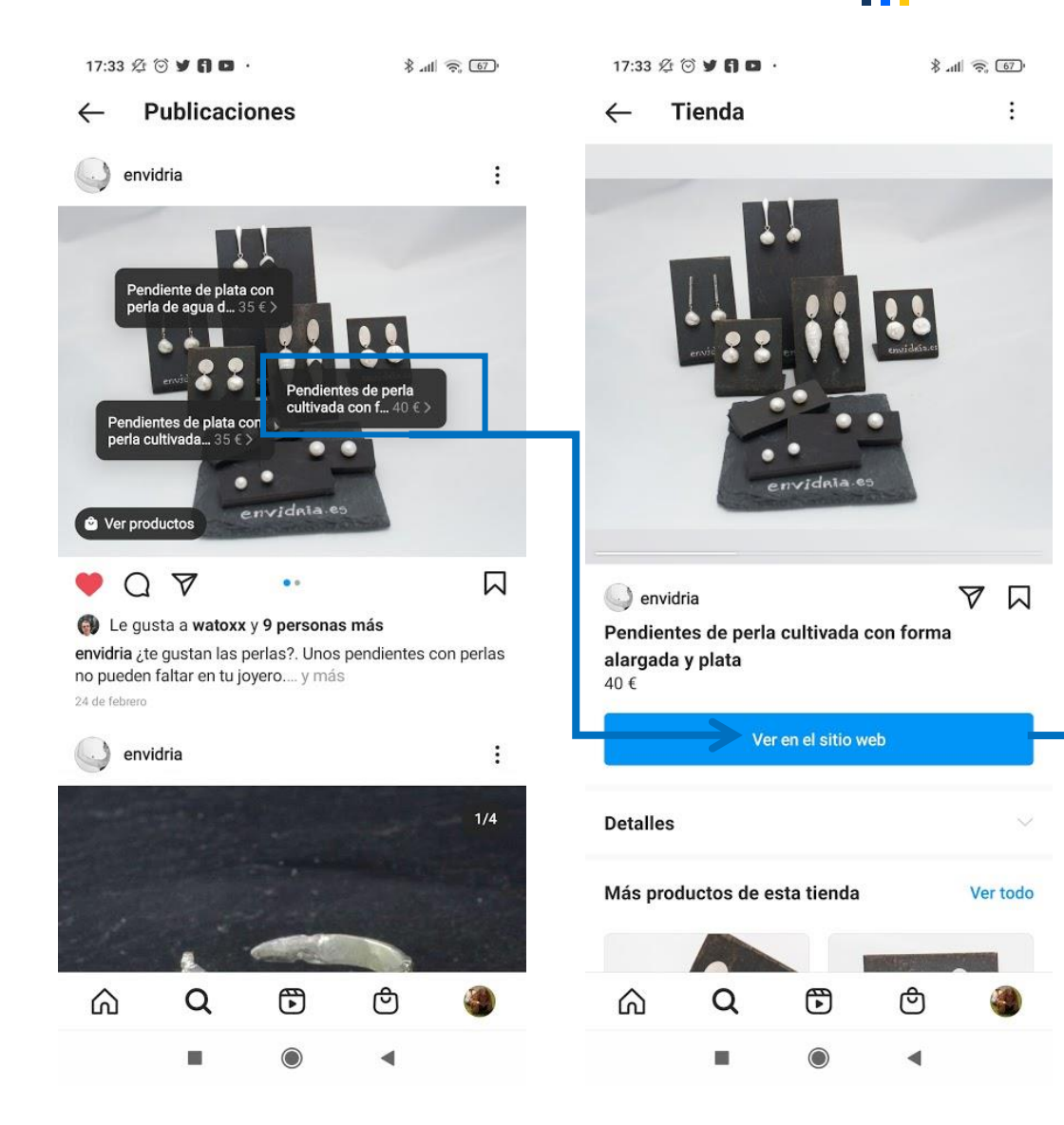

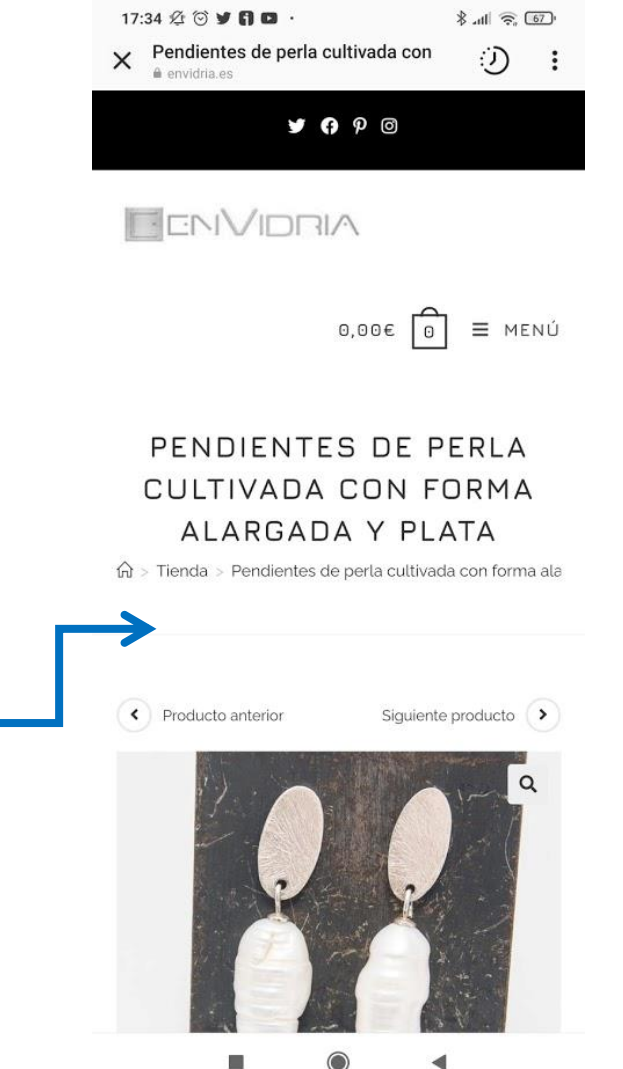

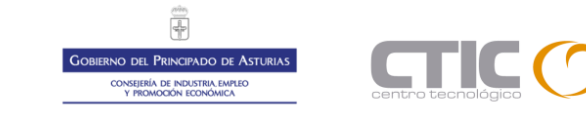

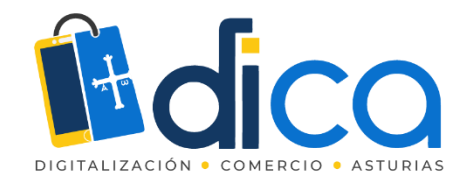

# Vincular cuenta de Instagram con Facebook mediante el Centro de Cuentas

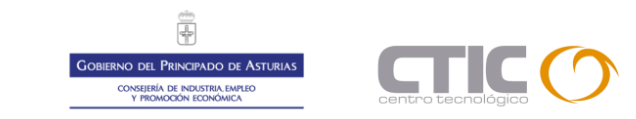

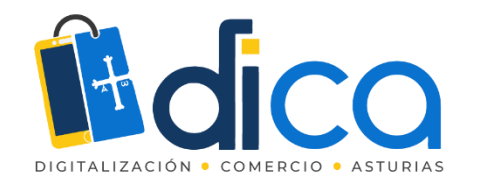

# ¿Qué es el Centro de Cuentas?

El centro de cuentas es un sitio donde puedes gestionar experiencias conectadas entre tus cuentas de Instagram y Facebook.

Al configurarlos, se añadirá una cuenta de Instagram y una cuenta de Facebook. Una vez hayas añadido las cuentas se habrán habilitado experiencias conectadas como las siguientes:

- Compartir una historia o publicación entre las cuentas conectadas.
- Iniciar sesión más fácilmente.
- Sincronizar información de perfil en Facebook e Instagram.

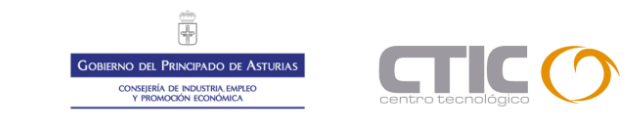

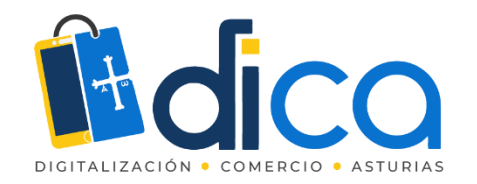

# Configurar el Centro de Cuentas

# **PASO 1**. En el perfil de Instagram accedemos a la configuración.

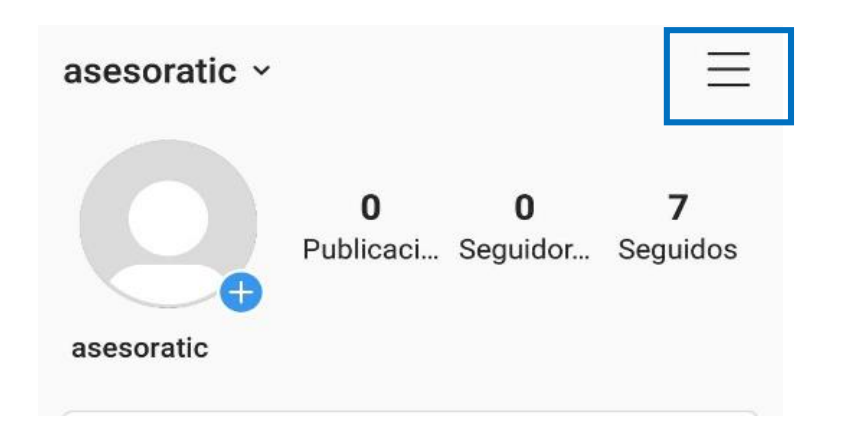

| Ξ               | asesoratic                  |
|-----------------|-----------------------------|
| 7               | D Archivar                  |
| dor Seguidos    | D Tarjeta de identificación |
|                 | Guardado                    |
|                 | * Mejores amigos            |
| Ô               | +O Descubrir personas       |
| s, aparecerán   |                             |
| > vídeo!        |                             |
|                 |                             |
| $\circ$ $\circ$ | O Configuración             |
|                 |                             |

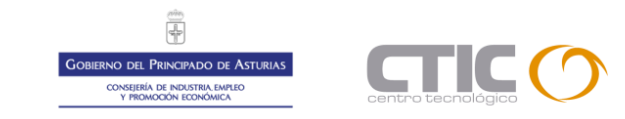

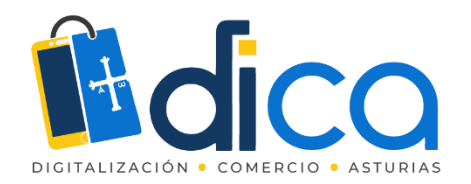

# Configurar el Centro de Cuentas

BIERNO DEL PRINCIPADO DE ASTURIAS

CONSEJERÍA DE INDUSTRIA EMPLEO Y PROMOCIÓN ECONÓMICA

**PASO 2** Seleccionamos Centro de Cuentas  $\rightarrow$  Cuentas y perfiles  $\rightarrow$  Añadir cuentas. Iniciamos sesión en la cuenta de Facebook y las cuentas quedarán conectadas

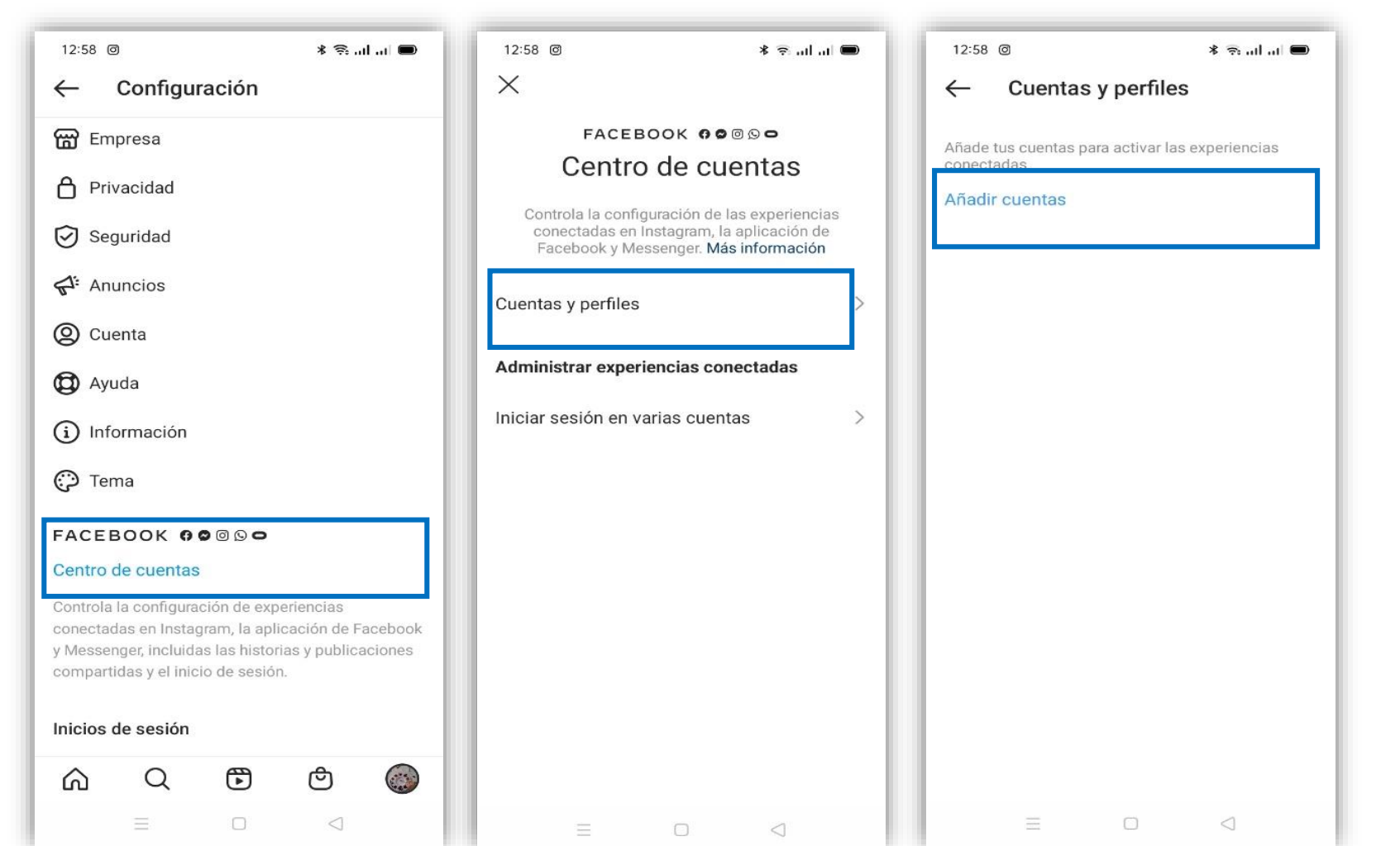

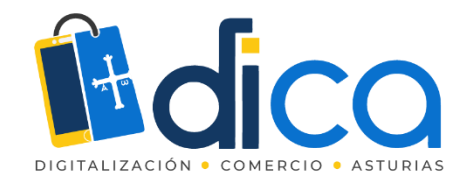

# Tu centro de comunicaciones. La bandeja de entrada de Business Suite

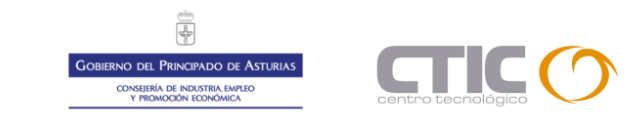

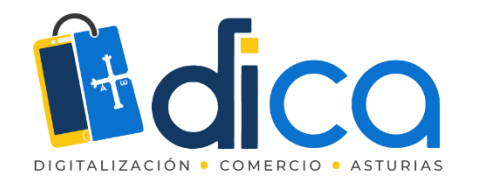

# Optimizar el contacto con los clientes

La bandeja de entrada es una herramienta estupenda para administrar las interacciones con los clientes. Mediante la bandeja de entrada de la página, puedes leer y responder los mensajes que tu negocio recibe en Messenger o Instagram Direct, así como los comentarios en tus publicaciones.

Para mejorar la atención a los clientes podemos configurar también las respuestas automáticas para que las personas que contacten con nosotros siempre se sientan atendidas.

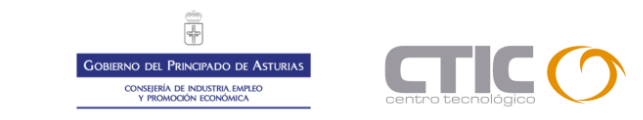

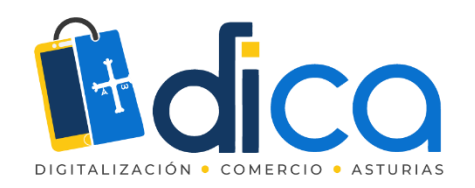

# Mantener el contacto con tus clientes

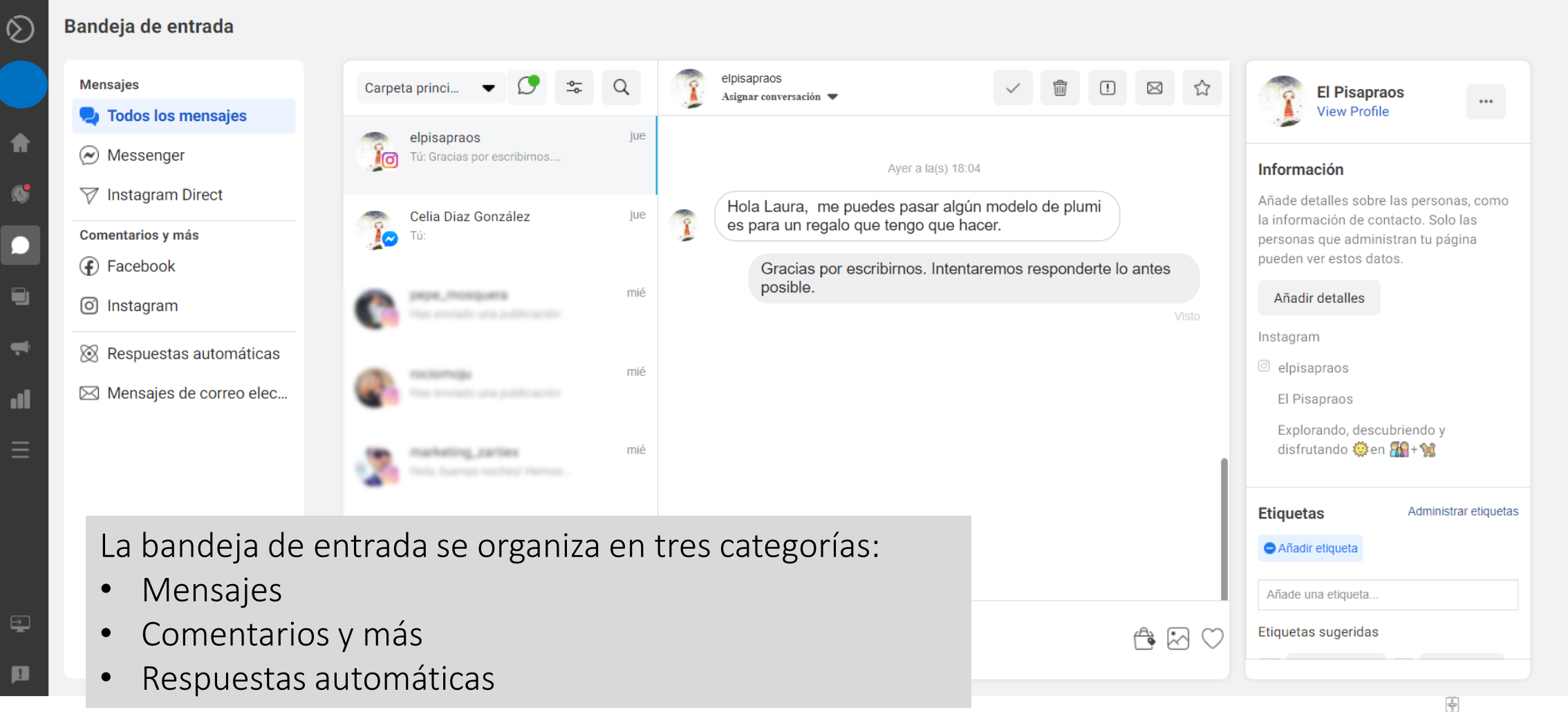

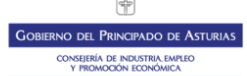

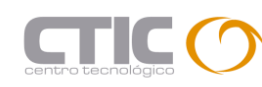

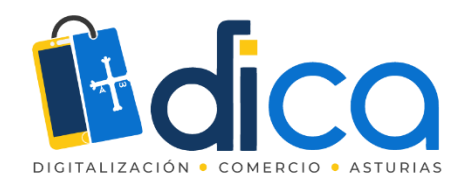

# Mantener el contacto con tus clientes

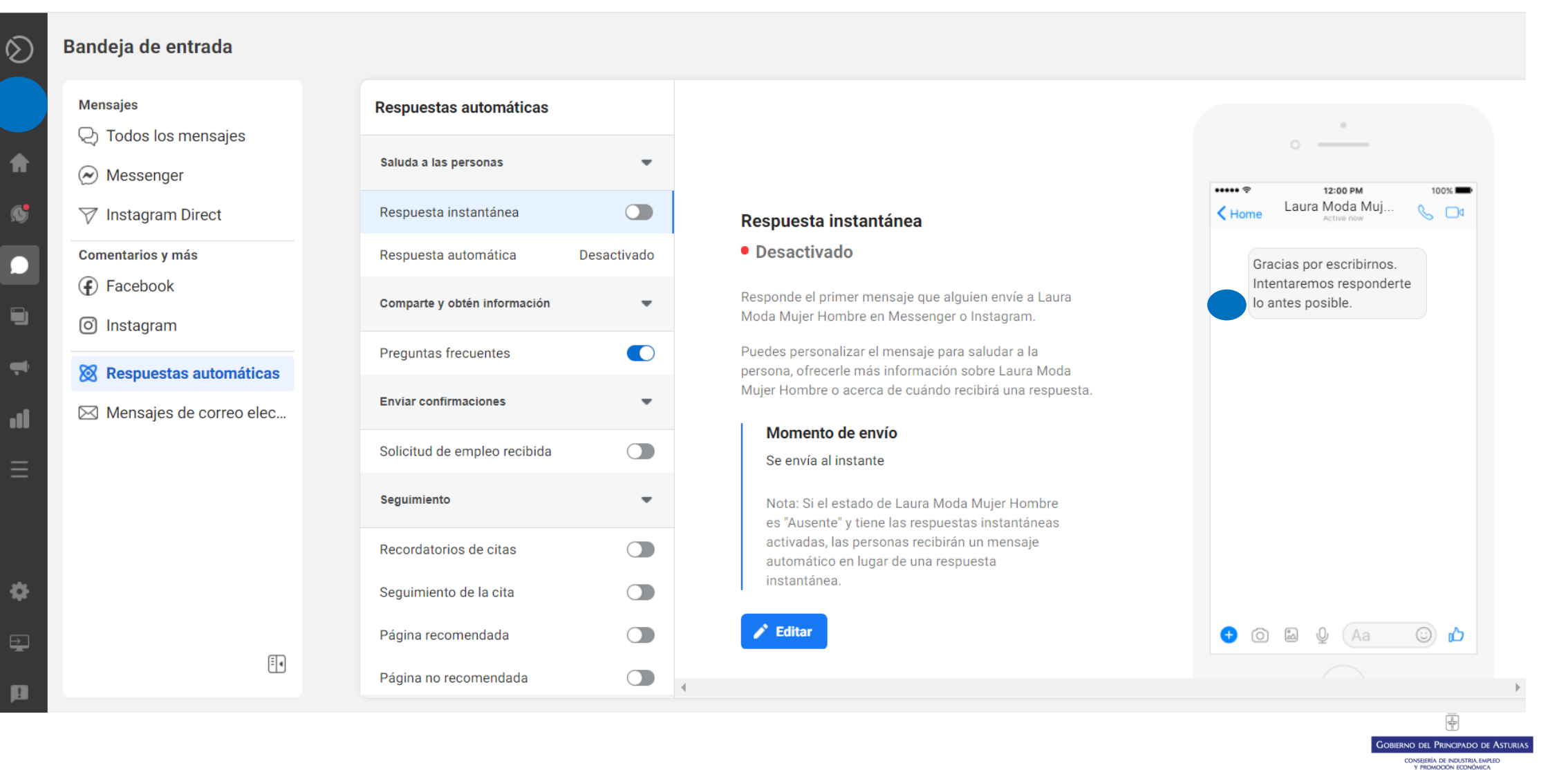

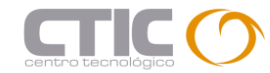

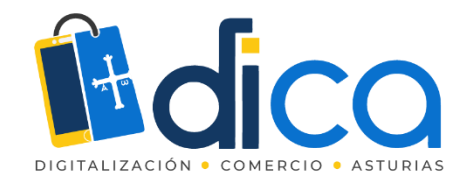

# Herramientas para ayudarte con Instagram

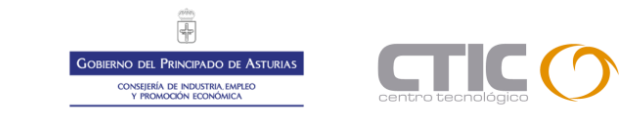

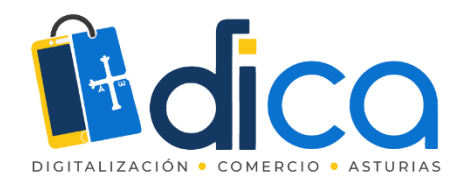

Desarrolladas por el propio equipo de Instagram

Œ

Layout: crea mosaicos con fotos

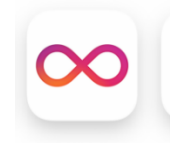

Boomerang: vídeos que se repiten hacia adelante y atrás

0

Hyperlapse: para hacer timelapse

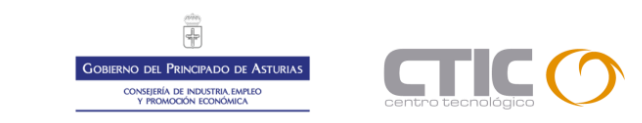

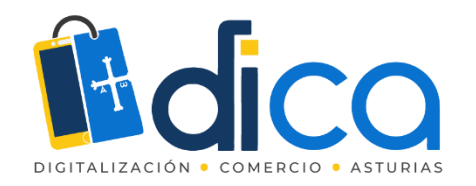

#### Facebook Business Suite para programar publicaciones

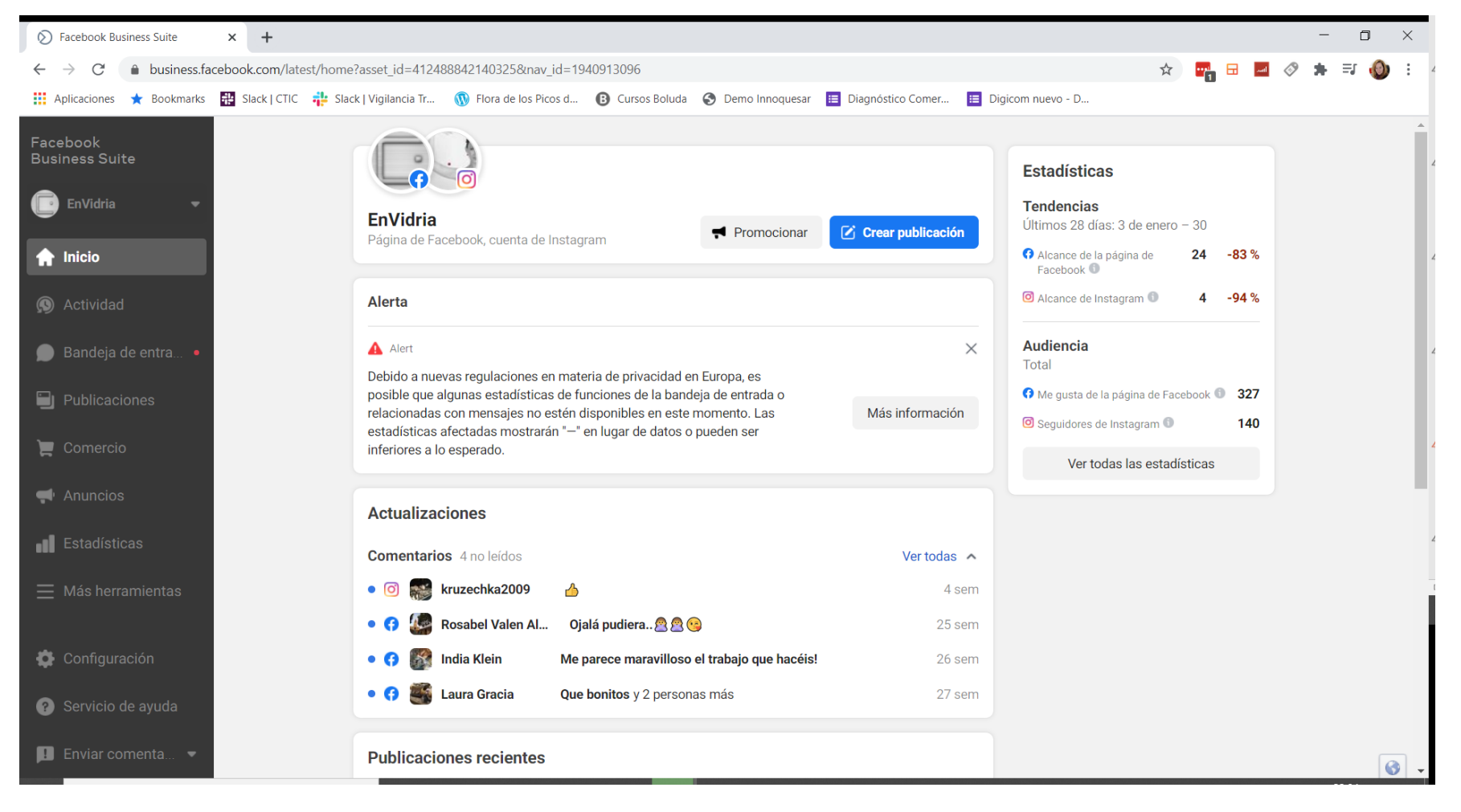

Gobierno del Principado de Asturias consisteia de noustria enviro renonción tonówica

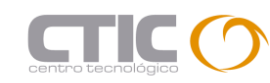

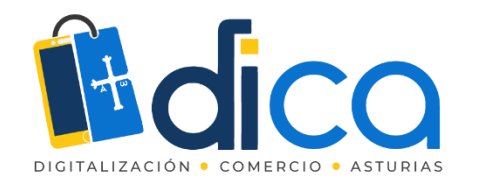

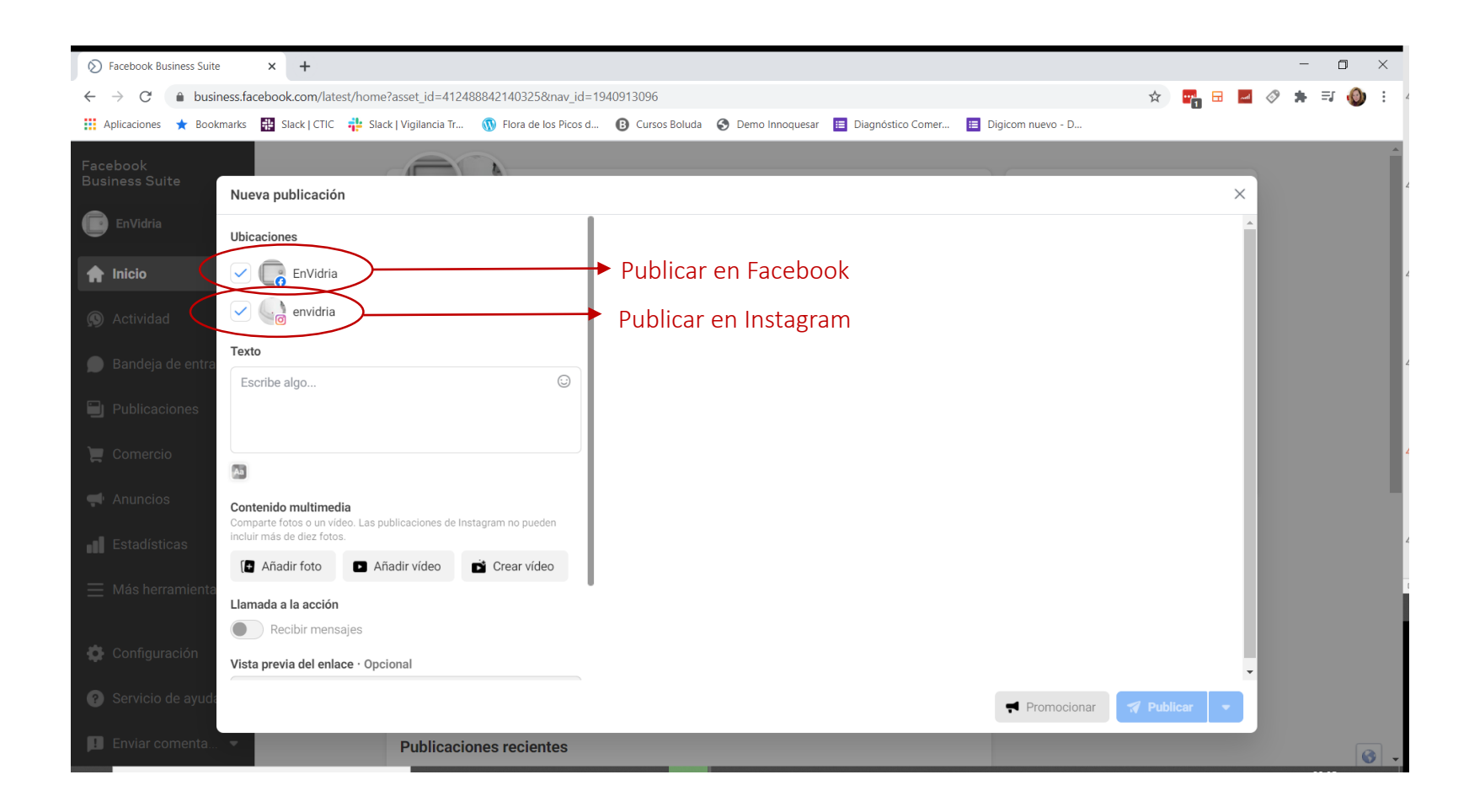

Podemos programar la misma publicación para ambas redes a la vez, aunque es más recomendable personalizar el contenido y publicación a una red concreta.

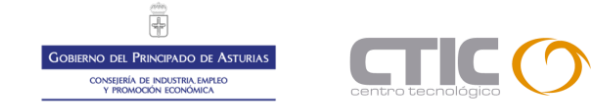

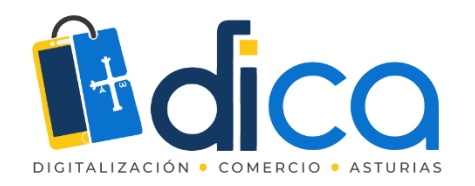

| S Facebook Business Suite  | × 🖻 Pendiente barra rectangular larg: ×   +                                                                                   | - 0 ×                |
|----------------------------|----------------------------------------------------------------------------------------------------|----------------------|
| ← → C 🌲 business.face      | ebook.com/latest/home?asset_id=412488842140325&nav_id=1940913096                                                              | ९ 🖈 🕎 🗟 🜌 🛷 🗯 🗊 🌒 :  |
| 🖬 Aplicaciones ★ Bookmarks | 🏥 Slack   CTIC 📫 Slack   Vigilancia Tr 🛞 Flora de los Picos d 🚯 Cursos Boluda 📀 Demo Innoquesar 🔲 Diagnóstico Comer 🗮 Digicom | nuevo - D            |
| Facebook<br>Business Suite | Nueva publicación                                                                                                    | ×                    |
| 🕞 EnVidria 🔹               | Ubicaciones                                                                                                    | A                    |
| ♠ Inicio                   | EnVidria                                                                                                    |                      |
| Actividad                  | envidria                                                                                                    |                      |
| De Bandeja de entra •      | Texto<br>(ya i lias perisauu el i que legalu le i lai as a ella :                                                             |                      |
| Dublicaciones              | Echa un vistazo a los anillos en nuestra web. Como<br>son abiertos, se adaptan a cualquier medida, y son<br>super originales. |                      |
| 📜 Comercio                 | -<br>anillo #anillos *                                                                                                    |                      |
| 📢 Anuncios                 |                                                                                                    |                      |
| <b>III</b> Estadísticas    | Contenido multimedia<br>Comparte fotos o un vídeo. Las publicaciones de Instagram no pueden<br>incluir máx de diré fotos :    |                      |
| 📃 Más herramientas         | 800 x 800                                                                                                    |                      |
|                            | Añadir foto 💽 Añadir vídeo 📩 Convertir en vídeo                                                                               |                      |
| Configuración              | Llamada a la acción                                                                                                    | •                    |
| Servicio de ayuda          | red Prome                                                                                                    | ocionar 🏹 Publicar 💌 |
| 🔲 Enviar comenta 💌         |                                                                                                    | 0 -                  |
| ■ p_1_7_3_173-Colgjpg ^    | ■ p_1_0_5_105-Pendijpg                                                                                                    | Mostrar todo X       |

Creamos la publicación, con texto, la imagen o imágenes que queramos, los hashtags, etc.

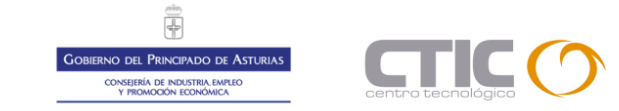

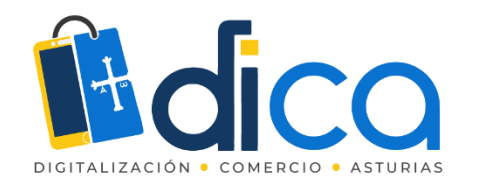

| S Facebook Business Suite                                 | x Pendiente barra rectangular large x +                                                                                                 |       | - (        |             |
|-----------------------------------------------------------|----------------------------------------------------------------------------------------------------|-------|------------|-------------|
| $\leftrightarrow$ $\rightarrow$ C $\bullet$ business.face | book.com/latest/home?asset_id=412488842140325&nav_id=1940913096                                                                         | 🖬 🔜 🔇 | 9 🗯 🗉      | <b>()</b> : |
| 👥 Aplicaciones ★ Bookmarks                                | 🎛 Slack   CTIC 🌵 Slack   Vigilancia Tr 🐧 Flora de los Picos d 🚯 Cursos Boluda 📀 Demo Innoquesar 🔲 Diagnóstico Comer 瞎 Digicom nuevo - D |       |            |             |
| Facebook<br>Business Suite                                | Nueva publicación                                                                                                    |       |            | Î           |
| 💼 EnVidria 🗸 🗸                                            | Ubicaciones                                                                                                    |       |            |             |
| A Inicio                                                  | EnVidria                                                                                                    |       |            |             |
| Actividad                                                 | envidria                                                                                                    |       |            |             |
| 🍘 Bandeja de entra 🔹                                      | Cyanas pensauo en que regaio le naras a ellas         Echa un vistazo a los anillos en nuestra web. Como                                |       |            |             |
| Dublicaciones                                             | son abiertos, se adaptan a cualquier medida, y son<br>super originales.                                                                 |       |            |             |
| )🚍 Comercio                                               | #anillo #anillos                                                                                                    |       |            |             |
| 📢 Anuncios                                                |                                                                                                    |       |            |             |
| Estadísticas                                              | Contenido multimedia<br>Comparte fotos o un vídeo. Las publicaciones de Instagram no pueden<br>incluir más de diez fotos.               |       |            |             |
| $\equiv$ Más herramientas                                 | 800 x 800 🕜 🚱 💼                                                                                                    |       |            |             |
|                                                           | 🕼 Añadir foto 💿 Añadir vídeo 💼 Convertir en vídeo                                                                                       |       |            |             |
| Configuración                                             | Llamada a la acción                                                                                                    |       |            |             |
| Servicio de ayuda                                         | romocionar 🛛 🛪 Publicar                                                                                                    | )-    |            |             |
| 💶 Enviar comenta 👻                                        |                                                                                                    |       |            | <b>S</b> -  |
| p_1_7_3_173-Colgjpg ^                                     | ■ p_1_0_5_105-Pendijpg ^ ■ p_1_4_7_147-Pendijpg ^ ■ p_7_3_73-Anillo-fojpg ^                                                             |       | Mostrar to | x obd       |

Hacer clic en esta parte para que aparezca la opción de programar publicación

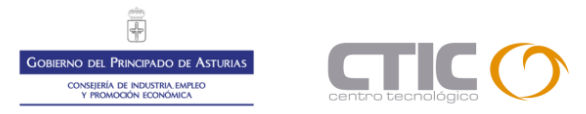

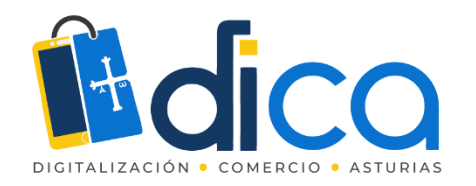

| S Facebook Business Suite                                          | × Pendiente barra rectangular large × +                                                                                   |                                                                                         |                             | - 0 ×                                 |
|--------------------------------------------------------------------|----------------------------------------------------------------------------------------------------|-----------------------------------------------------------------------------------------|-----------------------------|---------------------------------------|
| $\leftrightarrow$ $\rightarrow$ C $\textcircled{a}$ business.facel | pook.com/latest/home?asset_id=412488842140325&nav_id                                                                      | d=1940913096                                                                            | Q 🕁 📴                       | 🖬 🔗 🗯 🗊 🔞 E                           |
| 👬 Aplicaciones ★ Bookmarks 🚪                                       | 🖁 Slack   CTIC 🛛 👬 Slack   Vigilancia Tr 🕥 Flora de los Picos                                                             | ; d 🚯 Cursos Boluda 🔇 Demo Innoquesar 🗮 Diagnóstico Co                                  | omer 🔚 Digicom nuevo - D    |                                       |
| Facebook                                                           |                                                                                                    |                                                                                         |                             | Â                                     |
| Business Suite                                                     | Nueva publicación                                                                                                    |                                                                                         | ×                           |                                       |
| EnVidria -                                                         | Ubicaciones                                                                                                    |                                                                                         | •                           |                                       |
| A Inicio                                                           | EnVidria                                                                                                    |                                                                                         |                             |                                       |
|                                                                    | Contraction envidria                                                                                                    | Programar publicación X                                                                 |                             |                                       |
| 🔊 Actividad                                                        | Texto                                                                                                    | Selecciona la fecha y hora futuras en las que quieres que<br>se realice la publicación. |                             |                                       |
| 🗩 Bandeja de entra 🔹                                               | Cyanas pensauo en que regalo remaras a enar<br>Echa un vistazo a los anillos en nuestra web. Como                         | Image: 31 de enero de 2021         Image: 11:34 PM                                      |                             |                                       |
| D Publicaciones                                                    | son abiertos, se adaptan a cualquier medida, y son<br>super originales                                                    |                                                                                         |                             |                                       |
|                                                                    | ·                                                                                                    |                                                                                         |                             |                                       |
|                                                                    | #anillo #anillos                                                                                                    | Cancelar Programar                                                                      |                             |                                       |
| 🗬 Anuncios                                                         | 2                                                                                                    |                                                                                         |                             |                                       |
| Estadísticas                                                       | Contenido multimedia<br>Comparte fotos o un video. Las publicaciones de Instagram no pueden<br>incluir más de diez fotos. |                                                                                         |                             |                                       |
| 🗮 Más herramientas                                                 | 800 x 800                                                                                                    | ð.                                                                                      |                             |                                       |
|                                                                    | 💽 Añadir foto 📑 Añadir vídeo 📑 Convertir en                                                                               | vídeo                                                                                   |                             |                                       |
| Configuración                                                      | Llamada a la acción                                                                                                    |                                                                                         |                             |                                       |
| Servicio de ayuda                                                  |                                                                                                    |                                                                                         | Promocionar <b>Publicar</b> |                                       |
| 📕 Enviar comenta 💌                                                 |                                                                                                    |                                                                                         |                             | · · · · · · · · · · · · · · · · · · · |
| p_1_7_3_173-Colgjpg ^                                              | ■ p_1_0_5_105-Pendijpg ^ ■ p_1_4_7_147                                                                                    | -Pendijpg ^ 🖹 p_7_3_73-Anillo-fojpg ^                                                   |                             | Mostrar todo X                        |

#### Selecciona día y hora

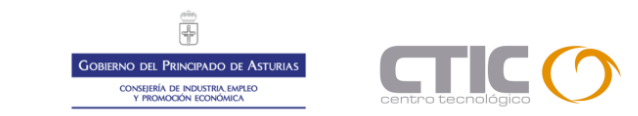

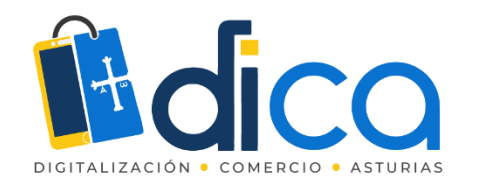

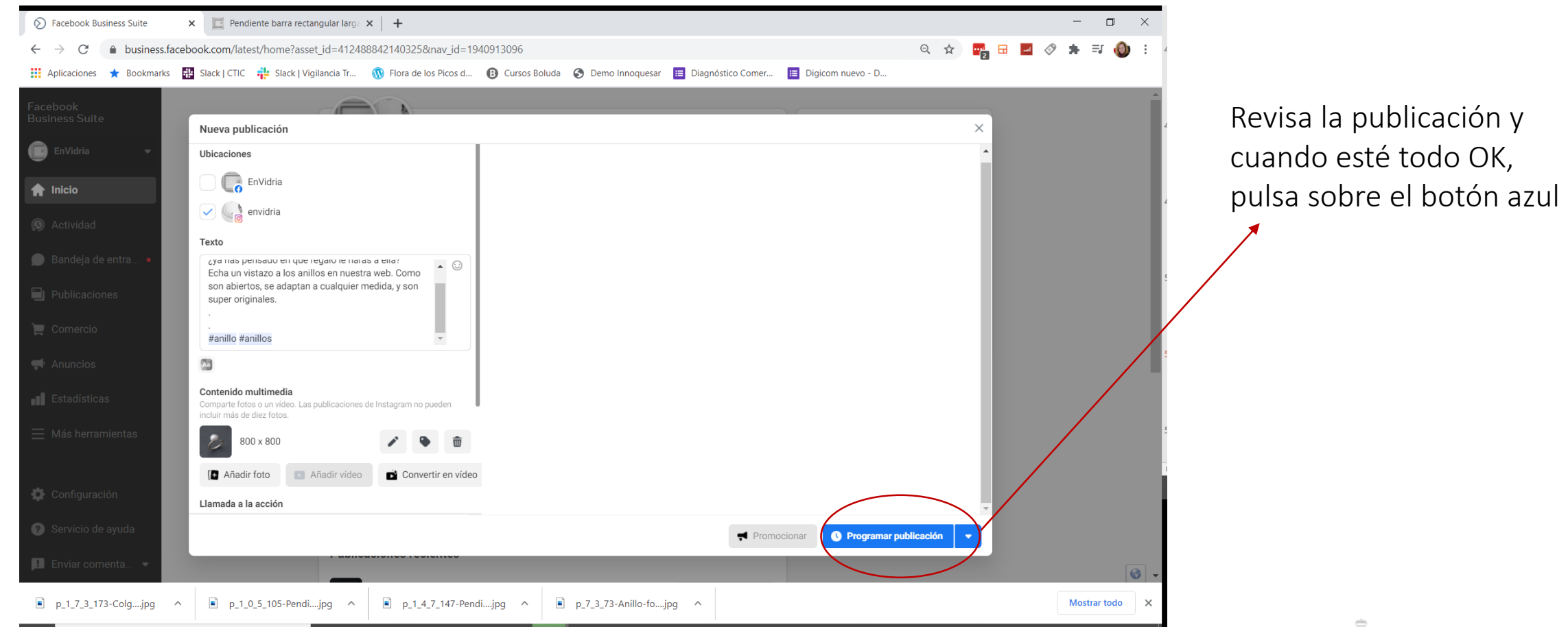

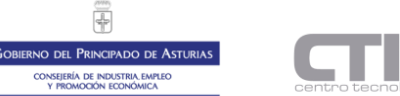

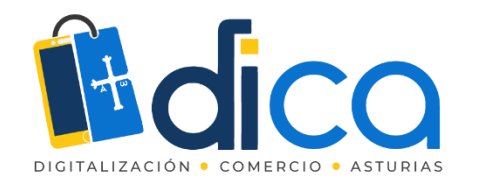

| Eacebook Business Suite X F Pend                     | liente barra rectangular laro: x +                                                                       |                             | - a ×             |
|------------------------------------------------------|----------------------------------------------------------------------------------------------------|-----------------------------|-------------------|
| $\leftarrow \rightarrow C$ business facebook.com/lat | est/nosts/scheduled_posts?asset_id=4124888421403258/nav_id=259362067                                     | Q 🕁 🚾 🖬                     |                   |
| 🗰 Aplicaciones \star Bookmarks   🏭 Slack   CTIC      | 💤 Slack   Vigilancia Tr 🕥 Flora de los Picos d 😮 Cursos Boluda 📀 Demo Innoquesar 🗉 Diagnóstico Comer     | 🔳 Digicom nuevo - D         | - · · · · · · ·   |
| Facebook<br>Business Suite                           |                                                                                                    |                             | Crear publicación |
| 💽 EnVidria 🔹 es                                      | Publicada Programada                                                                                     |                             |                   |
| noticias y c                                         | Q Buscar por identificador de la Compartir en: todos 🔻                                                   |                             |                   |
| <ul> <li>Bandeja de entra</li> </ul>                 | Publicaciones                                                                                            | Programada                  | Privacidad        |
| Publicaciones                                        | jSe acerca San Valentín! ¿ya has pensado en qué regalo le harás a ella? Echa un vistazo a los anillos en | 5 de febrero de 2021, 23:34 | Público           |
| 📜 Comercio                                           |                                                                                                    |                             |                   |
| 🗬 Anuncios                                           |                                                                                                    |                             |                   |
| Estadísticas                                         |                                                                                                    |                             |                   |
| 🗮 Más herramientas                                   |                                                                                                    |                             |                   |
| 🗳 Configuración                                      |                                                                                                    |                             |                   |
| Servicio de ayuda                                    |                                                                                                    |                             |                   |
| I Enviar comenta ▼                                   |                                                                                                    |                             | 0                 |
| ■ p_1_7_3_173-Colgjpg ^ ■ p_1_                       | 0_5_105-Pendijpg ^                                                                                       |                             | Mostrar todo X    |

Podrás ver, modificar o eliminar las publicaciones programadas, desde la sección "publicaciones" > "programadas"

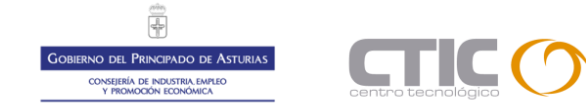

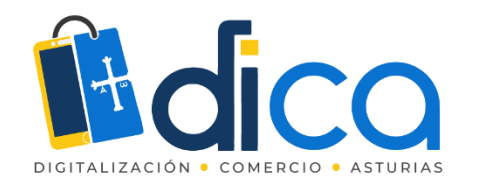

| S Faceb                       | book Business Suite 🗙 🔄 Per                                  | ndiente barra rectangular larg $_{\mathbb{F}}$ × $ $ + |                                     |                      |                                                                                                    |                     |                    | -            | ٥       | ×                |
|-------------------------------|--------------------------------------------------------------|--------------------------------------------------------|-------------------------------------|----------------------|----------------------------------------------------------------------------------------------------|---------------------|--------------------|--------------|---------|------------------|
| $\leftarrow \   \rightarrow $ | C business.facebook.com/la                                   | atest/posts/scheduled_posts?asset_id=412488            | 3842140325&nav_id=259362067         |                      | G                                                                                                    | २ 🕁 🌄 🗄             | sal 🔗              | * ⊒          | 0       | : 4              |
| Aplica                        | aciones ★ Bookmarks 👬 Slack   CTI                            | C 💠 Slack   Vigilancia Tr 🛞 Flora de los Pio           | cos d 🔞 Cursos Boluda 🔇 Demo        | Innoquesar 🔳 Diagnós | stico Comer 🔳 Digicom nuevo - D                                                                                       |                     |                    |              |         |                  |
| ଷ                             | Publicaciones                                                |                                                        |                                     |                      |                                                                                                    |                     |                    | Crear publ   | icación | 5                |
|                               | Publicaciones                                                | Publicada Programada                                   |                                     |                      | Detalles de la publicación<br>Identificador: 453614732505793                                                          |                     |                    |              | ×       |                  |
| ♠<br>©                        | <ul><li>Sección de noticias y c</li><li>Calendario</li></ul> | Q Buscar por identificador de la Co                    | ompartir en: todos 👻                |                      | Información general de la publicación<br>Es posible que esta vista de tu publicación no<br>tus noticias de Instagram. | sea exactamente igi | al a como s<br>Rep | se ve en     | )       | ión              |
| •                             |                                                              | Publicaciones                                          | Programada                          | Privacidad           | Inst                                                                                                    | agram               | Elir               | ninar public | ación   |                  |
|                               | Ē                                                            | ise acerca San Valentin! ¿ya has pens                  | sado en qué r 5 de febrero de 2021, | 23:34 Público        | envidria                                                                                                    |                     | Ω                  | Publicar a   | hora    | 2<br>2<br>1<br>1 |
| ■ p_1                         | _7_3_173-Colgjpg ^ 🖹 p_1                                     | 1_0_5_105-Pendijpg ^ 🖻 p_1_4_7_14                      | 47-Pendijpg ^ 💽 p_7_3_73            | -Anillo-fojpg 🔨      |                                                                                                    |                     |                    | Mostrar      | todo    | ×                |

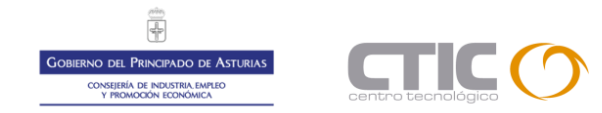

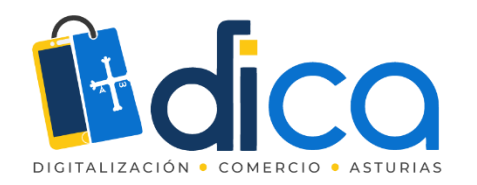

Later

for Instagram

# Herramientas para Instagram

#### Desarrolladas por terceros: programar publicaciones

#### https://later.com

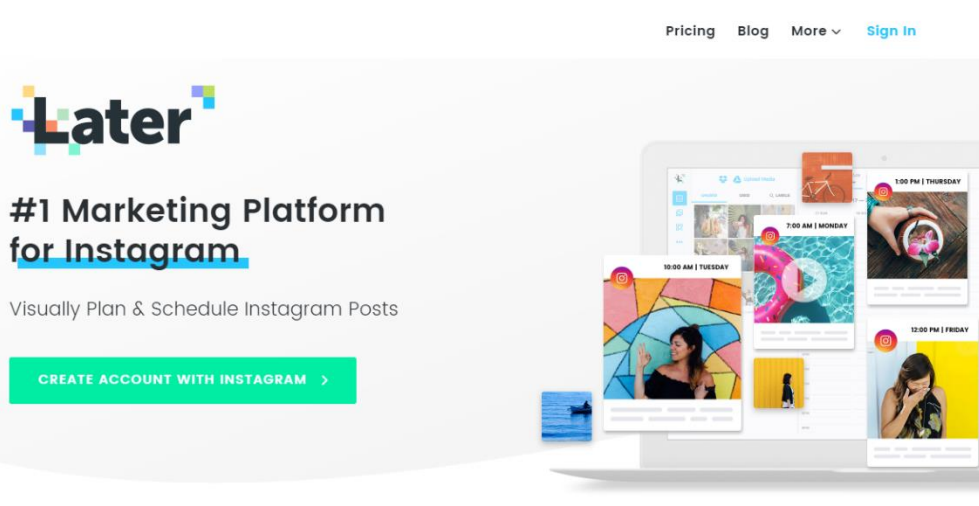

#### https://hootsuite.com

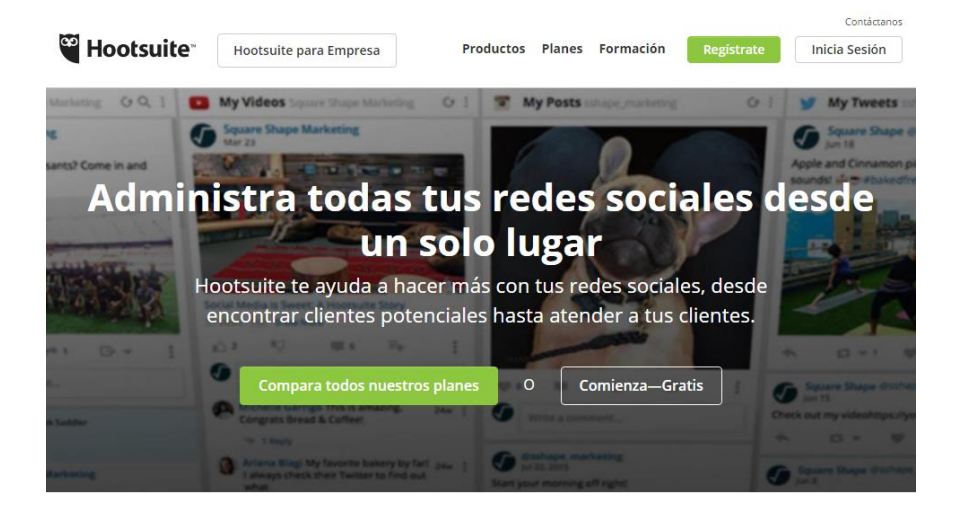

Descubre cómo Hootsuite puede hacer que conectarse con clientes sea más rápido, inteligente y seguro

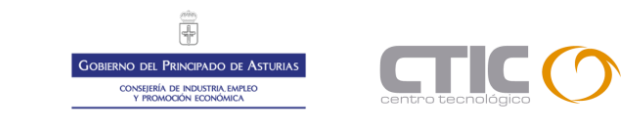

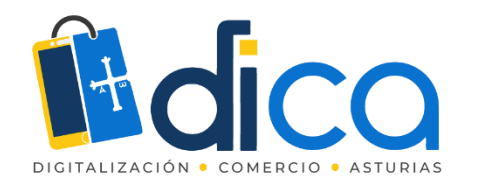

#### Desarrolladas por terceros: repost

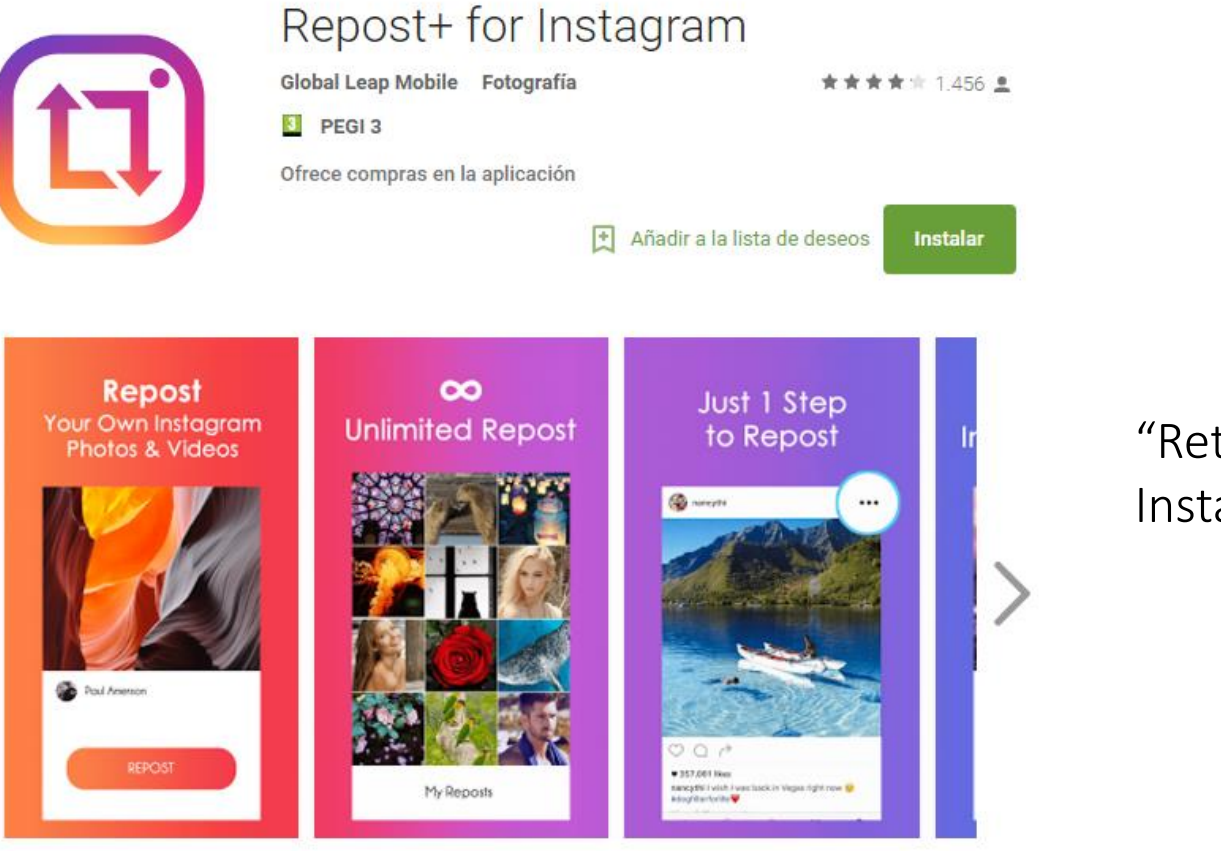

"Retuitea" contenidos de Instagram (Android)

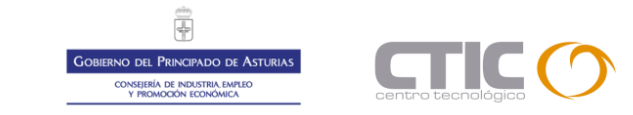

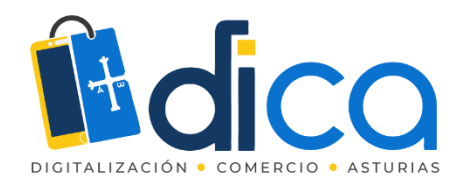

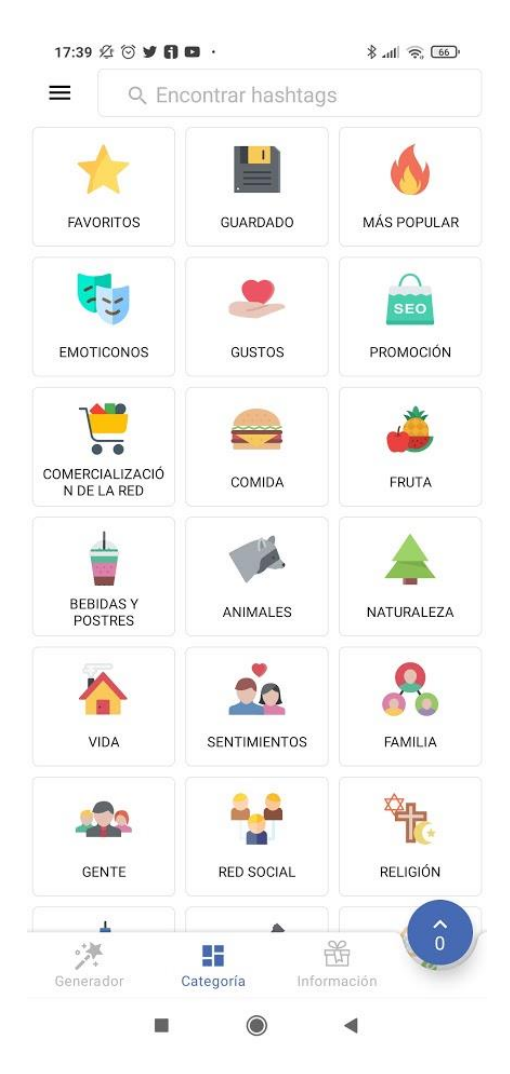

| 17:38 🕸 ତ 🖌 🖨 🖸                      | 111 🛜 🐻     |
|--------------------------------------|-------------|
| #ringstagram #rings 8 #silverrings   |             |
|                                      | Copiar      |
| Guardado   Pendientes                | 1           |
| #pendientes #pendientesartesanales   |             |
| #pendientesartesanos #pendientesbo   | nitos       |
| #pendientesconestilo #pendientesden  | noda        |
| #pendienteshechosamano #pendiente    | sjoya       |
| #pendientesoriginales #pendientespla | ta          |
|                                      | Copiar      |
| Guardado   Complementos              | 1           |
| #complementos #complementosdemo      | oda         |
| #complementosmujer #complementos     | soriginales |
| #complementosperfectos #pendientes   | 3           |

#pendientesartesanales #pendientesbonitos #pendientesconestilo #pendientesdefiesta #pendientesdemoda #pendientesdeplata #pendientesdiseño #pendienteshechosamano #pendientesjoya #pendienteslargos #pendientesoriginales #pendientesunicos

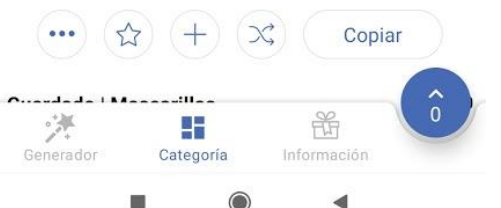

#### Desarrolladas por terceros: hastags

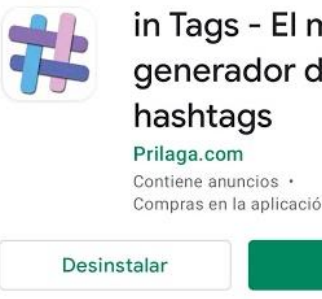

in Tags - El mejor generador de Compras en la aplicación Abrir

Existen herramientas que te permiten guardar colecciones de hashtags para seleccionar rápidamente o buscar por temática

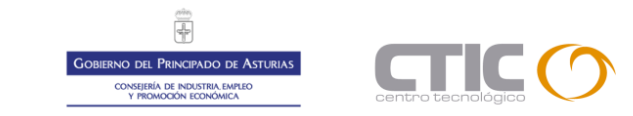

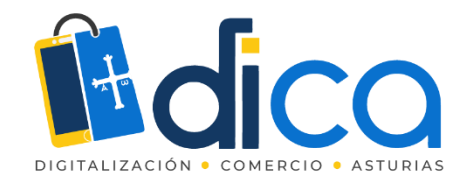

## Casos de éxito

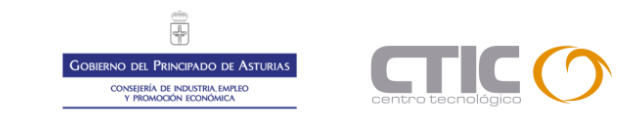

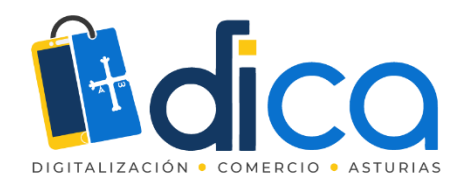

## Calzados del Río

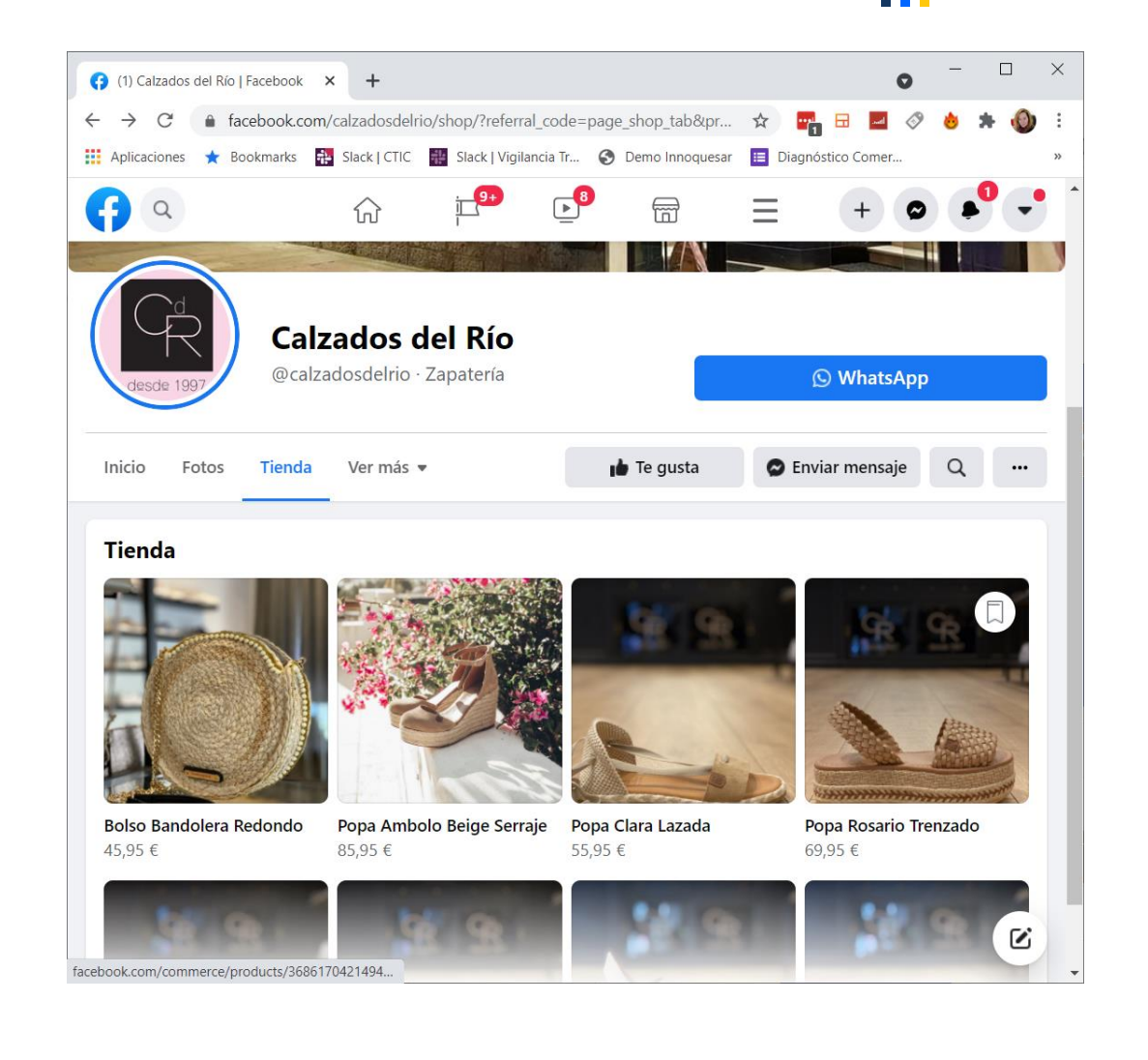

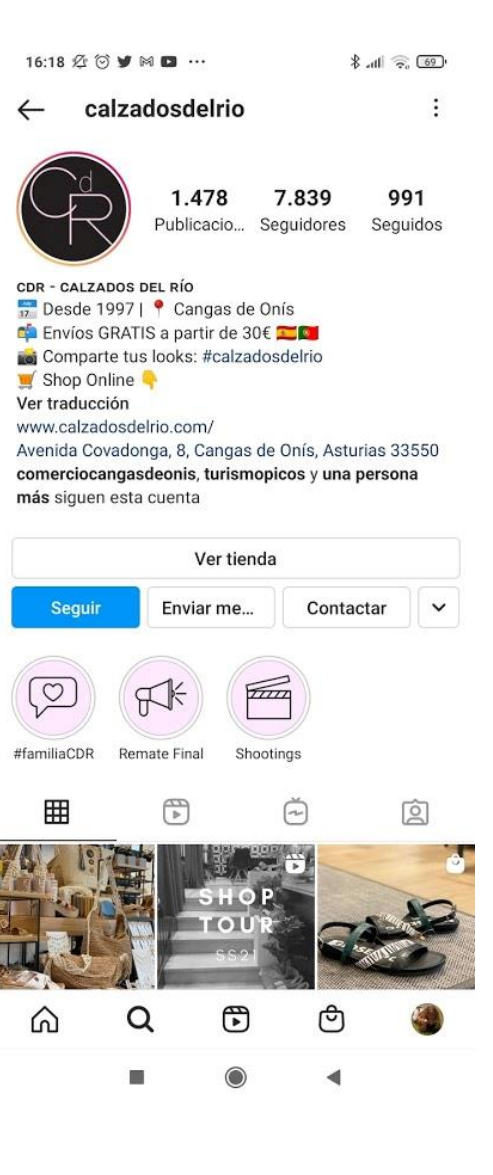

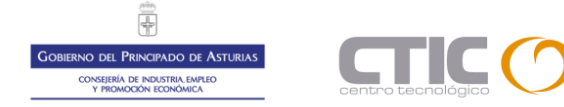

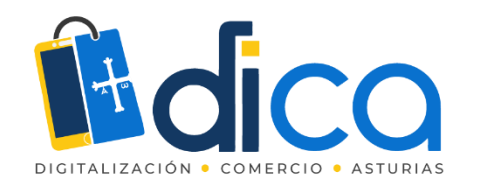

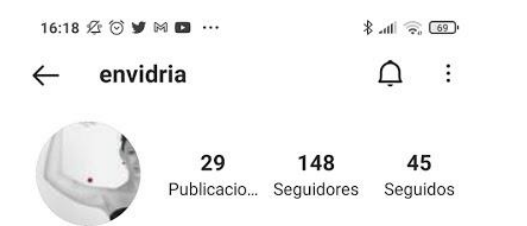

#### EnVidria

Taller artesanal de joyería. Hacemos piezas unicas en plata, vidrio, esmaltes #JoyeríaDeAutor #plata #Lampwork #beads and #sterling silver jewelry. Ver traducción www.envidria.es/ Le siguen watoxx y karmelaterracita.sitges

| Ver tienda  |           |            |   |  |  |  |  |
|-------------|-----------|------------|---|--|--|--|--|
| Siguiendo ~ | Enviar me | Correo ele | ~ |  |  |  |  |

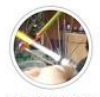

Nuestro taller

**=** 

Ô

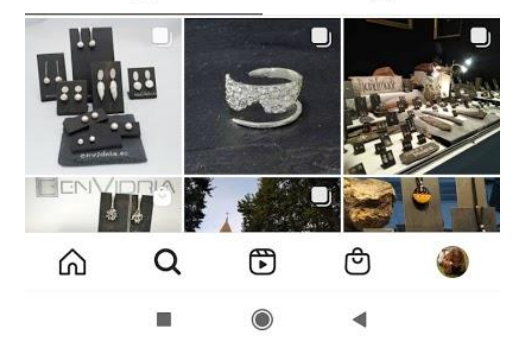

# Envidria

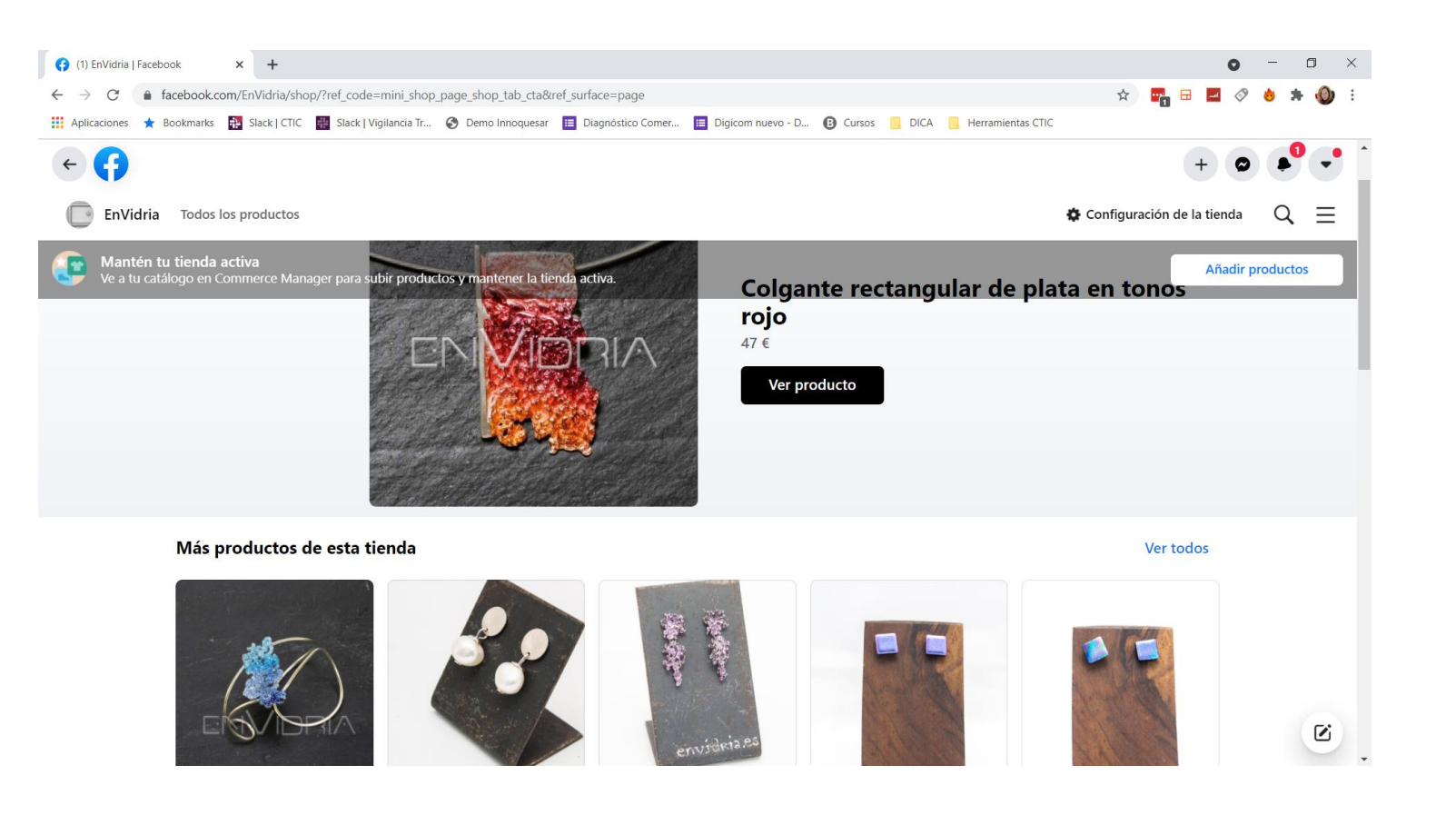

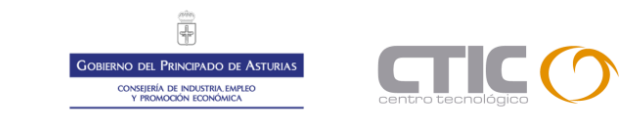

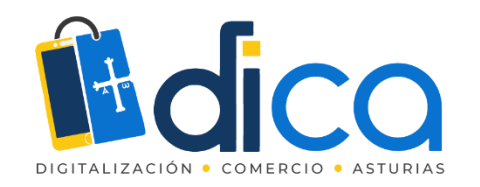

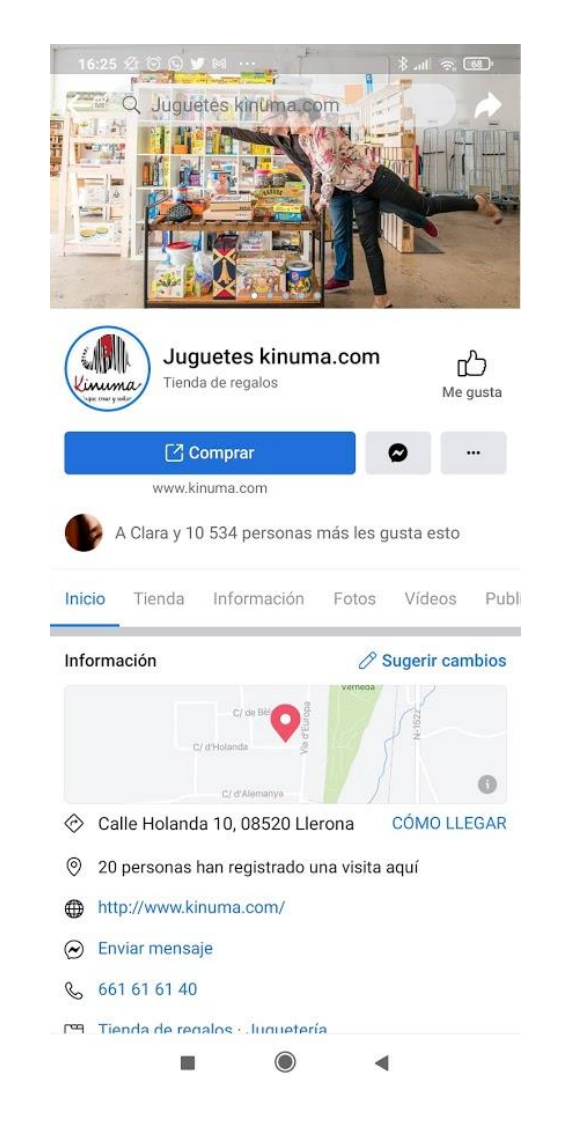

### Kinuma

16:24 2 🗇 🎔 🛤 🖬 … 8 . III 🛜 68 kinuma :  $\leftarrow$ 2.264 42,9 mil 1.144 Publicacio... Seguidores Seguidos Tienda Online de juguetes Shopping & Retail Somos Markus y Nuria, tenemos una juguetería online, y nos chifla jugar. · Siempre buscando juegos y juguetes para ti... más Ver traducción www.kinuma.com/ Calle Holanda 10, Llerona, Cataluna, Spain 08520 el\_alcalde\_de\_llanes, fincaprimorias y 3 personas más siguen esta cuenta Ver tienda Seguir Enviar me... Contactar V 0 Juegos 5 años Juegos 7 años Juegos 6 años Juegos 2 años Jueg Ħ 1 Ē 1.0 Ô

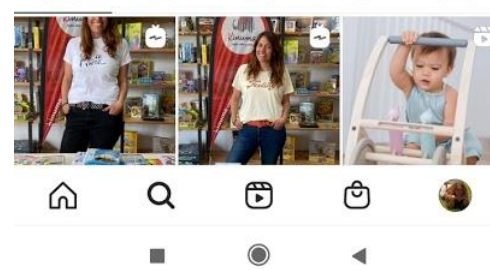

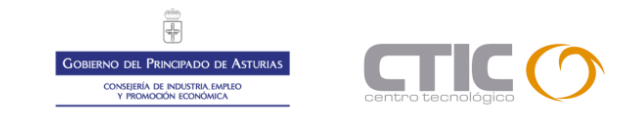

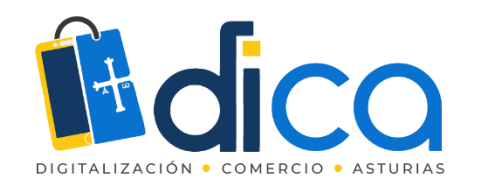

16:52 🖄 🏵 🎔 🗖 🧉 😶 \$ .ill 🙃 65 granolanewyorkina  $\leftarrow$ 

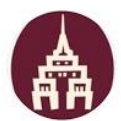

455 538 5.511 Publicacio... Seguidores Seguidos

÷

La Newyorkina Deliciosa GranOla, tan buena que no podrás olvidarla 😋 📥 hola@newyorkina.com newyorkina.com/es/12-granolas Asturias marinavidiago, colmenesdetate y 2 personas más siguen esta cuenta

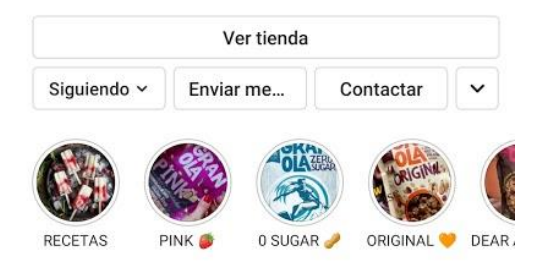

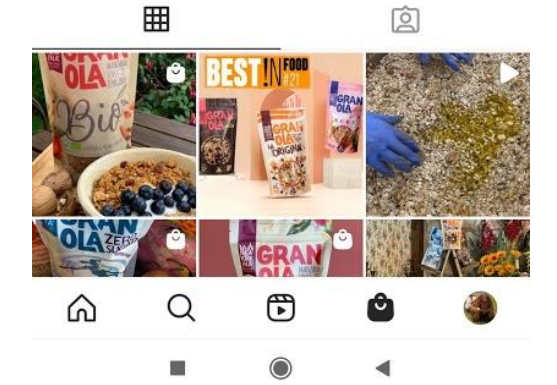

# Granola La Newyorkina

16:54 🖄 🏵 🕒 🎔 🖬 …

桑

\$ .il 🙃 65

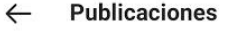

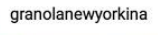

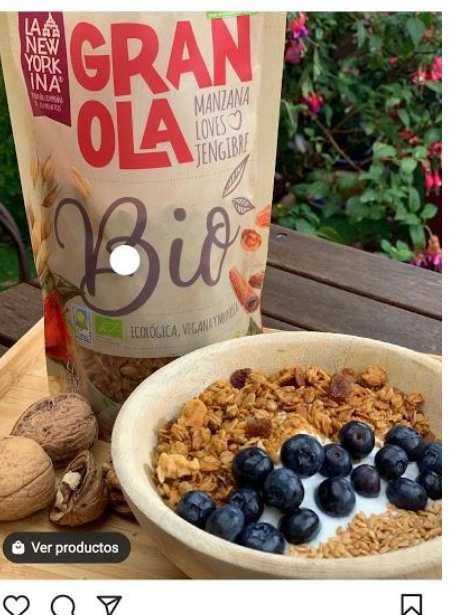

QQA

87 Me gusta granolanewyorkina Manzana y jengibre, bio y vegana. ¡Deliciosa!... y más Ver los 2 comentarios Hace 21 horas · Ver traducción

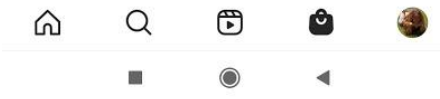

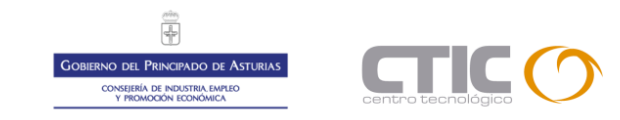

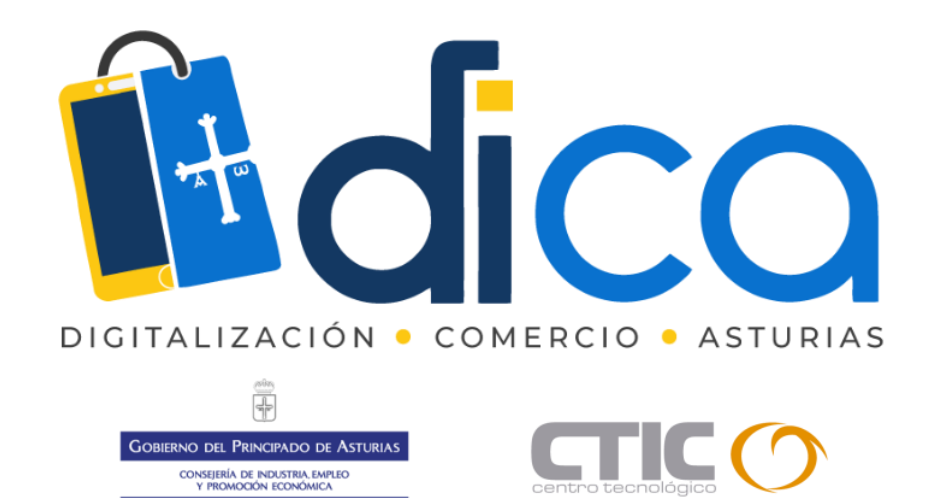

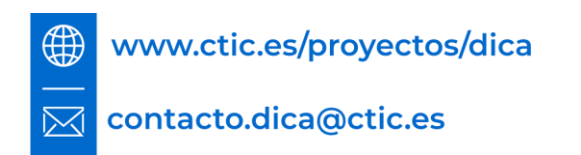

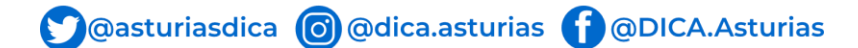

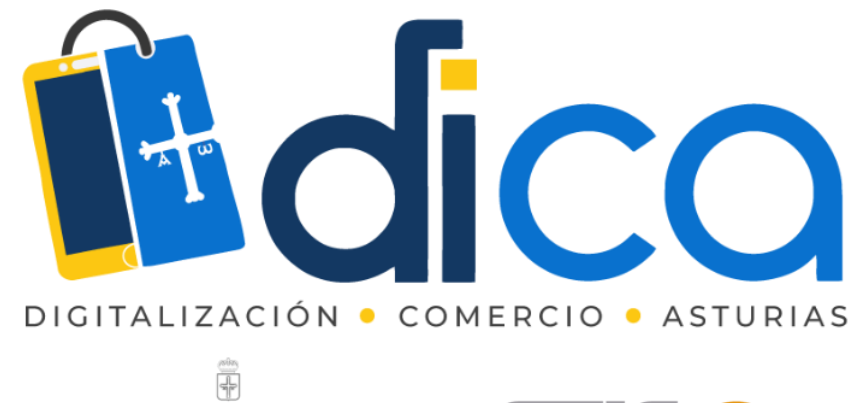

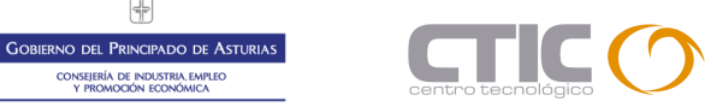

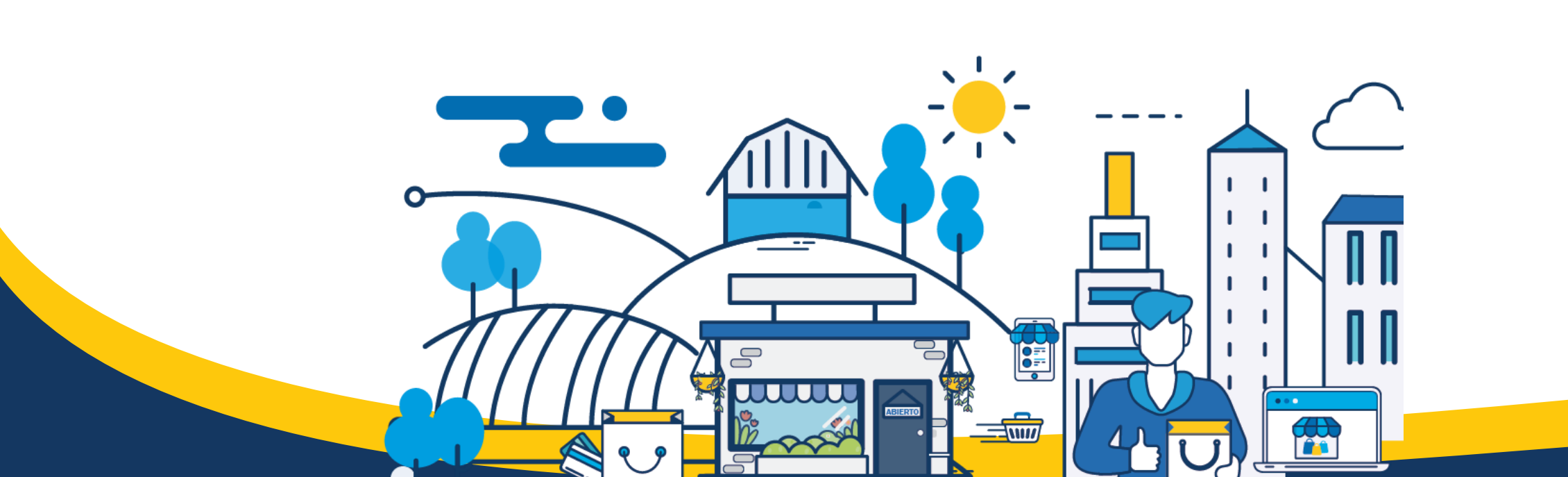

Consejería de Industria, Empleo Y promoción Económica